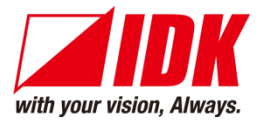

# HDMI/Analog HDBaseT Transmitter

# HDC-TH200

<User Guide>

<Command Reference Guide>

Ver.1.7.0

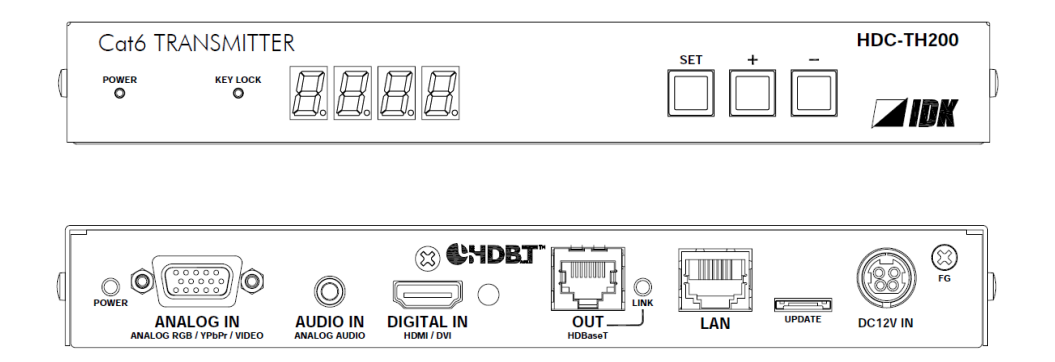

- Thank you for choosing our product.
- To ensure the best performance of this product, please read this user guide fully and carefully before using it and keep this manual together with the product for future reference as needed.

### **IDK Corporation**

### Trademarks

- HDBaseT<sup>™</sup> and the HDBaseT Alliance Logo are trademarks of the HDBaseT Alliance.
- The terms HDMI and HDMI High-Definition Multimedia Interface, and the HDMI Logo are trademarks or registered trademarks of HDMI Licensing Administrator, Inc. in the United States and other countries.
- SDVoE<sup>™</sup> and SDVoE logo are trademarks of SDVoE Alliance.
- All other company and product names mentioned in this document are either registered trademarks or trademarks of their respective owners. In this document, the "®" or "™" marks may not be specified.
- ©2017 IDK Corporation, all rights reserved.

# **Before reading this manual**

- All rights reserved.
- Some information contained in this User guide such as exact product appearance, diagrams, menu operations, and so on may differ depending on the product version.
- This User guide is subject to change without notice. You can download the latest version from IDK's website at: <u>www.idkav.com</u>

#### FCC STATEMENT

**Note:** This equipment has been tested and found to comply with the limits for a Class A digital device, pursuant to part 15 of the FCC Rules. These limits are designed to provide reasonable protection against harmful interference when the equipment is operated in a commercial environment. This equipment generates, uses, and can radiate radio frequency energy and, if not installed and used in accordance with the instruction manual, may cause harmful interference to radio communications. Operation of this equipment in a residential area is likely to cause harmful interference, in which case the user will be required to correct the interference at his own expense.

(Class A)

### Supplier's Declaration of Conformity 47 CFR § 2.1077 Compliance Information

### **Unique Identifier**

Type of Equipment: HDBaseT Extender

Model Name: HDC-TH200

### Responsible Party – U.S. Contact Information

Company Name: IDK America Inc.

Address: 72 Grays Bridge Road Suite 1-C, Brookfield, CT 06804

Telephone number: +1-203-204-2445

URL: www.idkav.com

### **FCC Compliance Statement**

This device complies with Part 15 of the FCC Rules. Operation is subject to the following two conditions: (1) This device may not cause harmful interference, and (2) this device must accept any interference received, including interference that may cause undesired operation.

(FCC SDoC)

#### **CE MARKING**

This equipment complies with the essential requirements of the relevant European health, safety and environmental protection legislation.

#### WEEE MARKING

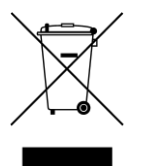

Waste Electrical and Electronic Equipment (WEEE), Directive 2002/96/EC (This directive is only valid in the EU.)

This equipment complies with the WEEE Directive (2002/96/EC) marking requirement. The left marking indicates that you must not discard this electrical/electronic equipment in domestic household waste.

# **Safety Instructions**

Read all safety and operating instructions before using this product. Follow instructions and heed warnings/cautions.

Instructions and warnings/cautions for all products are provided. Some of them may not be applicable to your product.

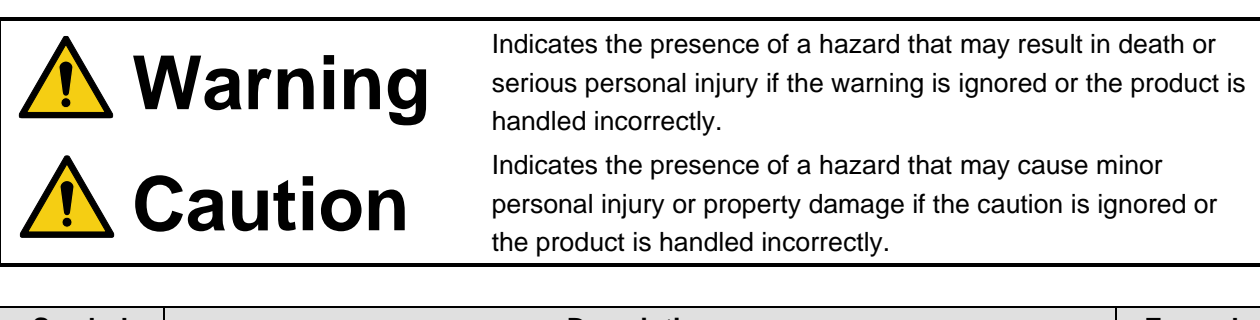

| Symbol      | Description                                                          |                         |
|-------------|----------------------------------------------------------------------|-------------------------|
| Caution     | This symbol is intended to alert the user. (Warning and caution)     | Hot surfaces<br>Caution |
| Prohibited  | This symbol is intended to prohibit the user from specified actions. |                         |
| Instruction | This symbol is intended to instruct the user.                        | Unplug                  |

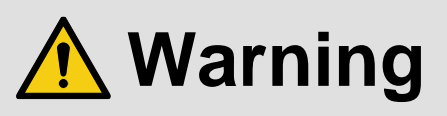

### For lifting heavy products:

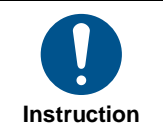

• Lifting must be done by two or more personnel.

To avoid injury: When lifting the product, bend your knees, keep your back straight and get close to it with two or more persons.

#### For installing and connecting products:

|            | Do not place the product in unstable place.                                                          |
|------------|----------------------------------------------------------------------------------------------------|
|            | Install the product in a horizontal and stable place, as this may fall or tip over and cause injury. |
|            | <ul> <li>Secure the product if installing in the locations with vibration.</li> </ul>                |
| Prohibited | Vibration may move or tip over the product unexpectedly, resulting in injury.                        |

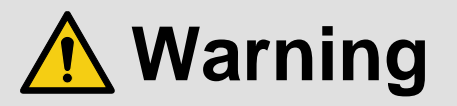

|             | 1                                                                                                    |
|-------------|----------------------------------------------------------------------------------------------------|
|             | <ul> <li>Installation work must be performed by professionals.</li> </ul>                                                 |
|             | The product is intended to be installed by skilled technicians. For installation, please contact a system integrator or   |
|             | IDK. Improper installation may lead to the risk of fire, electric shock, injury, or property damage.                      |
|             | <ul> <li>Insert the power plug into an outlet that is unobstructed.</li> </ul>                                            |
|             | Unobstructed access to the plug enables unplugging the product in case of any extraordinary failure, abnormal             |
|             | situation or for easy disconnection during extended periods of non-use.                                                   |
|             | <ul> <li>Insert the power plug into an appropriate outlet completely.</li> </ul>                                          |
|             | If the plug is partially inserted, arching may cause the connection to overheat, increasing the risk of electric shock or |
|             | fire. Do not use a damaged plug or connect to a loose outlet.                                                             |
| Instruction | • Unplug the product from an AC power source during installation or service.                                              |
|             | When connecting peripheral devices to this product, unplug all involved devices from outlets. Ground potential            |
|             | differences may cause fire or other difficulties.                                                                         |
|             | • The product must be electrically earthed/grounded.                                                                      |
|             | To reduce the risk of electric shock, ensure the product is connected to a mains socket outlet with a protective          |
|             | earthing connection.                                                                                                    |
|             | • For PoE/PoH, use category cables meeting IEEE802.3af/at.                                                                |
|             | Otherwise, it may cause problems or a fire.                                                                               |

### For operating products:

| Prohibited            | <ul> <li>Keep out any foreign objects.</li> <li>To avoid fire or electric shock, do not permit foreign objects, such as metal and paper, to enter the product from vent holes or other apertures.</li> <li>For power cable/plug and Category cable, <ul> <li>Do not scratch, heat, or modify, including splicing or lengthening them.</li> <li>Do not pull, place heavy objects on them, or pinch them.</li> <li>Do not bend, twist, tie or clamp them together forcefully.</li> </ul> </li> <li>Misuse of the power cable and plug may cause fire or electric shock. If power cables/plugs become damaged, contact your IDK representative.</li> </ul> |
|-----------------------|----------------------------------------------------------------------------------------------------|
| Do not<br>disassemble | • Do not repair, modify or disassemble.<br>Since the product includes circuitry that uses potentially lethal, high voltage levels, disassembly by unauthorized personnel may lead to the risk of fire or electric shock. For internal inspection or repair, contact your IDK representative.                                                                                                    |
| Do not touch          | • Do not touch the product and connected cables during electric storms.<br>Contact may cause electric shock.                                                                                                    |
| Instruction           | • Clean the power plug regularly.<br>If the plug is covered in dust, it may increase the risk of fire.                                                                                                    |

### If the following problem occurs:

|        | <ul> <li>Unplug immediately if the product smokes, makes unusual noise, or produces a burning odor.</li> <li>Unplug immediately if the product is damaged by falling or having been dropped.</li> <li>Unplug immediately if water or other objects are directed inside.</li> </ul> |
|--------|----------------------------------------------------------------------------------------------------|
| Unplug | If you continue to use the product under these conditions, it may increase the risk of electric shock or fire. For                                                                                                    |
|        | maintenance and repair, contact your IDK representative.                                                                                                    |

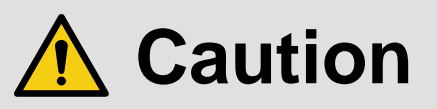

| For installing and connecting products: |                                                                                                    |  |  |  |
|-----------------------------------------|----------------------------------------------------------------------------------------------------|--|--|--|
| Prohibited                              | <ul> <li>Do not place the product in a location where it will be subjected to high temperatures.</li> <li>If the product is subjected to direct sunlight or high temperatures while under operation, it may affect the product's performance and reliability and may increase the risk of fire.</li> <li>Do not store or operate the product in dusty, oil smoke filled, or humid place.</li> <li>Placing the product in such environment may increase the risk of fire or electric shock.</li> <li>Do not block the vent holes.</li> <li>If ventilation slots are blocked, it may cause the product to overheat, affecting performance and reliability and may increase the risk of fire.</li> <li>Do not place or stack heavy items on the product.</li> <li>Failure to observe this precaution may result in damage to the product itself as well as other property and may lead to the risk of personal injury.</li> <li>Do not exceed ratings of outlet and wiring devices.</li> <li>Exceeding the rating of an outlet may increase the risk of fire and electric shock.</li> </ul> |  |  |  |
| No wet<br>hands                         | • Do not handle power plug with wet hands.<br>Failure to observe this precaution may increase the risk of electric shock.                                                                                                    |  |  |  |
| Instruction                             | <ul> <li>Use and store the product within the specified temperature/humidity range.</li> <li>If the product is used outside the specified range of temperature and humidity continuously, it may increase the risk of fire or electric shock.</li> <li>Do not place the product at elevations of 1.24 mi. (2,000 m) or higher above sea level.</li> <li>Failure to do so may shorten the life of the internal parts and result in malfunctions.</li> <li>When mounting the product into the rack, provide sufficient cooling space.</li> <li>Mount the product in a rack meeting EIA standards, and maintain spaces above and below for air circulation. For your safety as required, attach an L-shaped bracket in addition to the panel mount bracket kit to improve mechanical stability.</li> <li>Never insert screws without the rubber feet into the threaded holes on the bottom of the product.</li> <li>Never insert screws alone into the threaded holes on the bottom of the product.</li> <li>Reinstall the originally supplied rubber feet using the product.</li> </ul>    |  |  |  |

### For operating products:

| Hot surfaces<br>Caution | <ul> <li>For products with the hot surfaces caution label only:</li> <li>Do not touch the product's hot surface.</li> <li>If the product is installed without enough space, it may cause malfunction of other products.</li> <li>If you touch product's hot surface, it may cause burns.</li> </ul>                                                                                                    |
|-------------------------|----------------------------------------------------------------------------------------------------|
| Prohibited              | <ul> <li>Use only the supplied power cable and AC adapter.</li> <li>Do not use the supplied power cable and AC adapter with other products.</li> <li>If non-compliant adapter or power cables are used, it may increase the risk of fire or electric shock.</li> </ul>                                                                                                    |
| Unplug                  | <ul> <li>If the product won't be used for an extended period of time, unplug it.</li> <li>Failure to observe this precaution may increase the risk of fire.</li> <li>Unplug the product before cleaning.</li> <li>To prevent electric shock.</li> </ul>                                                                                                    |
| Instruction             | <ul> <li>Do not prevent heat release.</li> <li>If cooling fan stops, power off the product and contact IDK.</li> <li>Failure to do so may raise internal temperature and increase the risk of malfunction, fire, or electric shock.</li> <li>Keep vents clear of dust.</li> <li>If the vent holes near the cooling fan or near the fan are covered with dust, internal temperatures increase and may increase the risk of malfunction. Clean the vent holes and near the fan as needed.</li> <li>If dust accumulates inside of the product, it may increase the risk of fire or electric shock. Periodic internal cleaning, especially before humid rainy season, is recommended. For internal cleaning, contact your IDK representative.</li> </ul> |

# **Table of Contents**

| 1 | Included items   |                                                                                                |                     |  |  |
|---|------------------|------------------------------------------------------------------------------------------------|---------------------|--|--|
| 2 | About H          | About HDC-TH200                                                                                |                     |  |  |
| 3 | Feature          | Features                                                                                       |                     |  |  |
| 4 | Panels           |                                                                                                | . 14                |  |  |
|   | 4.1 Fror         | nt panel                                                                                       | . 14                |  |  |
|   | 4.2 Rea          | r panel                                                                                        | . 15                |  |  |
| 5 | System           | Configuration Example                                                                          | . 16                |  |  |
| 6 | Precau           | tions                                                                                          | . 17                |  |  |
|   | 6.1 Insta        | allation                                                                                       | . 17                |  |  |
|   | 6.2 Cab          | ling                                                                                           | . 18                |  |  |
|   | 6.2.1            | Cables                                                                                         | . 18                |  |  |
|   | 6.2.2            | Category cable                                                                                 | . 19                |  |  |
|   | 6.2.3            | DIN plug AC adapter with locking mechanism                                                     | . 20                |  |  |
|   | 6.2.4            | Analog video input connector                                                                   | . 22                |  |  |
|   | 6.2.5            | Connection between HDC-TH200 and MSD-402                                                       | . 23                |  |  |
|   | 6.2.6            | RS-232C communication of HDBaseT output connector                                              | . 23                |  |  |
| 7 | Basic o          | peration                                                                                       | . 24                |  |  |
|   | 7.1 Men          | u operations                                                                                   | . 24                |  |  |
|   | 7.2 Lock         | king menu operation keys                                                                       | . 25                |  |  |
|   | 7.3 Initia       | alization                                                                                      | . 25                |  |  |
|   | 7.4 Inpu         | It channel remote switching                                                                    | . 26                |  |  |
| 8 | Menus            |                                                                                                | . 27                |  |  |
|   | 8.1 Men          | ıu list                                                                                        | . 28                |  |  |
|   | 8.2 Inpu         | It switching setting                                                                           | . 31                |  |  |
|   | 8.2.1            | [F05] Priority of input channel automatic switching                                            | . 31                |  |  |
|   | 8.2.2            | [ F06 ] Audio                                                                                  | . 32                |  |  |
|   | 8.2.3            | [F00] Manual input channel switching                                                           | . 33                |  |  |
|   | 8.3 Inpu         | it                                                                                             | . 34                |  |  |
|   | 8.3.1            | [ F16 ] No-signal input monitoring                                                             | . 34                |  |  |
|   | 8.3.2            | [ F17 ] Digital input equalizer                                                                | . 35                |  |  |
|   | 8.3.3            | [F07] Analog input signal type                                                                 | . 35                |  |  |
|   | 8.3.4            | [F64] Color bit for analog video input                                                         | . 35                |  |  |
|   | 8.4 EDI          |                                                                                                | . 36                |  |  |
|   | 8.4.1            |                                                                                                | . 30                |  |  |
|   | 8.4.2            | [F10 to F11] EDID resolution                                                                   | . 37                |  |  |
|   | 8.4.3            | [F76 to F77] Selecting EDID WXGA                                                               | . 38                |  |  |
|   | 8.4.4            |                                                                                                | . 39                |  |  |
|   | 0.4.0            | [F22] PCM Audio                                                                                | . 39                |  |  |
|   | 0.4.0            | [ F24 ] AC-3 Dolby Digital Audio                                                               | . 40                |  |  |
|   | 0.4.7            | [F20] AAC AUGIO                                                                                | . 40                |  |  |
|   | 0.4.0            | [ I 20 ] DUDY DIVILAI FINS AUNO                                                                | . 41<br>14          |  |  |
|   | 0.4.9<br>0 / 10  |                                                                                                | . 41<br>40          |  |  |
|   | 0.4.1U<br>0.4.10 | ניסבים אנעוט אנעוט אנעוט אנעוט אנעט אנער אנעט אנער איז א גערא גערא גערא גערא גערא גערא גערא גע | ∠+ .<br>⊿2          |  |  |
|   | 0.4.11           | [ 1 34 ] Doby Therid Audio                                                                     | . 4∠<br>⊿ว          |  |  |
|   | 0.4.12<br>8 / 12 | [ F38 ] Conving EDID's CEC physical address                                                    | . 43<br>11          |  |  |
|   | 85 Δna           | Li og jogpynig EDD soeo prysioal address                                                       | . <del></del><br>45 |  |  |
|   | 5.5 / ilia       |                                                                                                | 0                   |  |  |

|                             | 8.5.1                      | F08 ] Automatic measurement                            | . 45 |  |  |
|-----------------------------|----------------------------|--------------------------------------------------------|------|--|--|
|                             | 8.5.2                      | 2 [F40] Automatic measurement of start position        | . 47 |  |  |
|                             | 8.5.3                      | 5.5.3 [F42] The total number of horizontal dots        |      |  |  |
|                             | 8.5.4                      | [F43] Starting position of horizontal dots             |      |  |  |
|                             | 8.5.5                      | 5 [F44] Horizontal Active area                         | . 50 |  |  |
|                             | 8.5.6                      | 6 [F45] Horizontal start position                      | . 50 |  |  |
|                             | 8.5.7                      | 7 [F46] Display period of horizontal dots              | . 51 |  |  |
|                             | 8.5.8                      | 3 [F47] Horizontal sync signal width                   | . 51 |  |  |
|                             | 8.5.9                      | 9 [F48] Starting position of vertical lines            | . 52 |  |  |
|                             | 8.5.1                      | 0 [F49] Vertical active area                           | . 52 |  |  |
|                             | 8.5.1                      | 1 [F50] Vertical start position                        | . 53 |  |  |
|                             | 8.5.1                      | 12 [F51] Display period of vertical lines              | . 53 |  |  |
|                             | 8.5.1                      | 13 [F52] Vertical sync signal width                    | . 54 |  |  |
|                             | 8.5.1                      | 14 [F53] Tracking                                      | . 54 |  |  |
| 8                           | .6 C                       | Dutput                                                 | . 55 |  |  |
|                             | 8.6.1                      | I [F65] Audio output                                   | . 55 |  |  |
|                             | 8.6.2                      | 2 [F70] Deep Color output                              | . 55 |  |  |
| 8                           | .7 A                       | Advanced setting                                       | . 56 |  |  |
|                             | 8.7.1                      | I [F90] Version                                        | . 56 |  |  |
|                             | 8.7.2                      | 2 [F99] Maintenance/status display menu                | . 56 |  |  |
| 8                           | .8 C                       | Checking operation (Maintenance menu)                  | . 57 |  |  |
|                             | 8.8.1                      | I [C01] Sink device EDID check                         | . 57 |  |  |
|                             | 8.8.2                      | 2 [ C06 ] HDCP input                                   | . 58 |  |  |
|                             | 8.8.3                      | 3 [C10] Hot plug ignoring duration                     | . 59 |  |  |
|                             | 8.8.4                      | [ C14 ] RS-232C communication speed                    | . 60 |  |  |
|                             | 8.8.5                      | 5 [C15] RS-232C communication data bit length          | . 60 |  |  |
|                             | 8.8.6                      | 6 [C16] RS-232C communication parity check             | . 60 |  |  |
|                             | 8.8.7                      | 7 [C17] RS-232C communication stop bit                 | . 60 |  |  |
|                             | 8.8.8                      | 3 [C18] HDBaseT output long reach mode                 | . 61 |  |  |
|                             | 8.8.9                      | 9 [C30] Ignoring duration after automatic switching    | . 61 |  |  |
|                             | 8.8.1                      | 10 [C55] Forced output color mode                      | . 61 |  |  |
| 8                           | .9 C                       | Displaying input/output statuses (Status display menu) | . 62 |  |  |
|                             | 8.9.1                      | I [L00] Display selected input channel                 | . 62 |  |  |
|                             | 8.9.2                      | 2 [L01 to L13] Displaying digital input information    | . 63 |  |  |
|                             | 8.9.3                      | 3 [L20 to L22] Displaying analog input information     | . 65 |  |  |
|                             | 8.9.4                      | [ L30 to L60 ] Output information                      | . 66 |  |  |
| 9                           | Com                        | nmand                                                  | . 67 |  |  |
| 9                           | .1 S                       | Summary                                                | . 67 |  |  |
| 9                           | .2 C                       | Command list                                           | . 68 |  |  |
| 9                           | .3 C                       | Details of commands                                    | . 69 |  |  |
|                             | 9.3.1                      | Error status                                           | . 69 |  |  |
| 9.3.2 Input chan            |                            | 2 Input channel selection                              | . 69 |  |  |
| 9.3.3 RS-232C communication |                            | 3 RS-232C communication                                | . 70 |  |  |
|                             | 9.3.4                      | Advanced setting                                       | . 71 |  |  |
| 10                          | Spe                        | cification                                             | . 78 |  |  |
| 1                           | 10.1 Product specification |                                                        |      |  |  |
| 11                          | Trou                       | Ibleshooting                                           | . 79 |  |  |

# 1 Included items

Ensure that all items illustrated below are included in the package. If any items are missing or damaged, please contact IDK.

| ſ | Cat6 TRA   |          | R    |         | HDC-TH200 |
|---|------------|----------|------|---------|-----------|
| C | POWER<br>O | KEY LOCK | 8888 | SET + - | ZIDK      |

One (1) main unit (HDC-TH200)

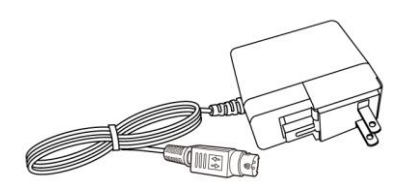

One (1) AC adapter (4 ft. (1.2 m))

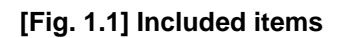

# 2 About HDC-TH200

The HDC-TH200 is a transmitter for long-distance transmission of HDMI/DVI and Analog (video and audio) input signals over a category cable.

Since HDMI/DVI signals are transmitted without compression or processing, the image quality can be kept. Analog video signals can be converted to digital signal with high image quality by 12 bit quantization.

1 channel HDMI signal or DVI signal and one channel analog input video signals (composite, Y/C (S-Video), RGB, and YPbPr) are supported. Selected input signal is converted to HDBaseT signal and output.

1 channel digital and analog audio is supported. Audio signal is embedded to video signal and transmit as HDBaseT signal.

The HDC has LAN port as communication port and HDBaseT signal support bidirectional LAN communication.

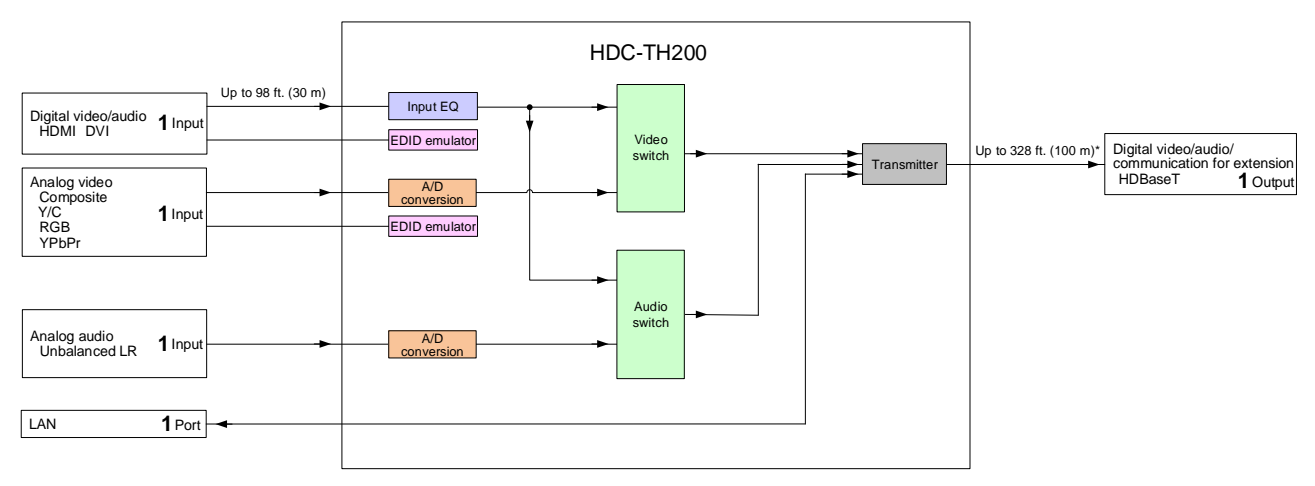

\*For long reach mode, video signals up to 1080p (24 bit) can be transmitted to 492 ft. (150 m) at maximum if using with IDK's HDBaseT products supporting 328 ft. (100 m) transmission.

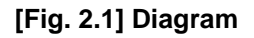

## **3** Features

### Video

- Up to 1080p/QWXGA (Reduced Blanking)
- HDCP 1.4
- 3D Y/C separation for NTSC and PAL signals
- Automatic input signal equalization
   Input: Up to 98 ft. (30 m)
- Up to 328 ft. (100 m) over Cat6 cable
- Anti-snow
- Up to 492 ft. (150 m) in Long reach mode (1080p 60 Hz 24 bit or less)<sup>\*1</sup>

### Audio

Embedding

### Communication

• LAN

### Control input

RS-232C (HDBaseT)

### Others

- EDID emulation
- · Input channel automatic switching
- CEC (Pass-through)
- · Last memory
- Connection Reset
- · Button security lockout
- AC adapter with locking mechanism

<sup>\*1</sup> If exceeding 328 ft. (100 m) in Long reach mode, CAT.5E HDC, Cat5e STP, and Cat6 STP cables are recommended.

# 4 Panels

# 4.1 Front panel

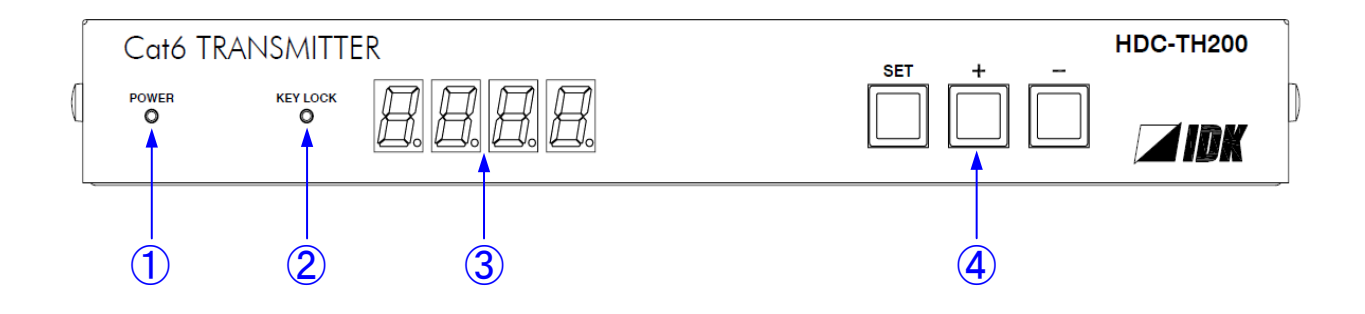

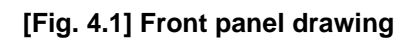

| # | Feature             | Description                                                         |
|---|---------------------|---------------------------------------------------------------------|
| 1 | POWER LED           | Shows power status of the HDC.                                      |
|   |                     | ON : Power is supplied to the HDC.                                  |
|   |                     | OFF : Power is not supplied to the HDC.                             |
| 2 | KEY LOCK LED        | Shows key lock status of the HDC.                                   |
|   |                     | ON : Keys are locked                                                |
|   |                     | Blink : During key lock setting                                     |
|   |                     | OFF : Keys are unlocked                                             |
| 3 | Seven-segment LED   | Displays menu number, setting number, and setting status.           |
| 4 | Menu operation keys | Selects and sets each menu. If you press "SET" keys for a while you |
|   |                     | can lock/unlock keys.                                               |
|   |                     | [See: 7.1 Menu operations]                                          |
|   |                     | [See: 7.2 Locking menu operation keys]                              |

### 4.2 Rear panel

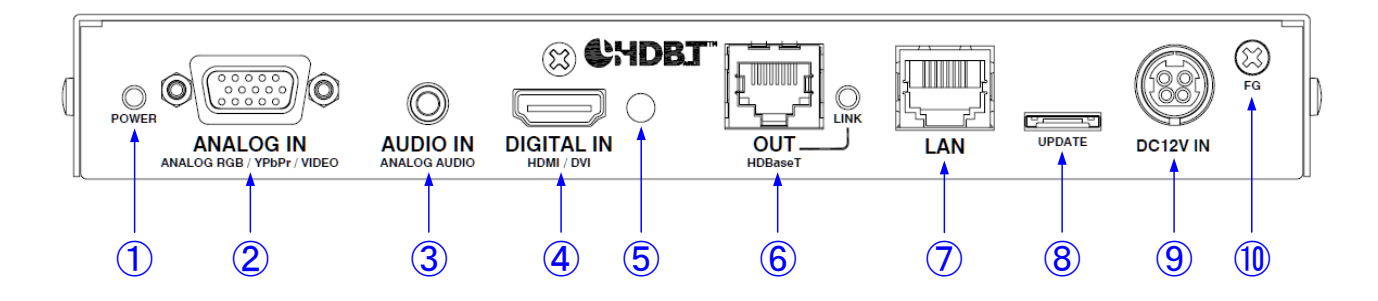

### [Fig. 4.2] Rear panel drawing

### [Table 4.2] Rear panel features

| #                        | Feature                 | Description                                                          |
|--------------------------|-------------------------|----------------------------------------------------------------------|
| 1                        | POWER LED               | Shows power status of the HDC                                        |
|                          |                         | ON : Power is supplied to the HDC.                                   |
|                          |                         | OFF: Power is not supplied to the HDC.                               |
| 2                        | Analog video input      | Input connector for analog video signal Following analog signals can |
|                          | connector               | be input.                                                            |
|                          |                         | Analog RGB (such as PC)                                              |
|                          |                         | Analog YPbPr (SDTV/HDTV)                                             |
|                          |                         | Composite video (NTSC/PAL)                                           |
|                          |                         | S-Video (NTSC/PAL)                                                   |
|                          |                         | [See: 6.2.4 Analog video input connector]                            |
| 3                        | Audio input connector   | Input connector for analog audio input                               |
| 4                        | HDMI input connector    | Input connector for HDMI signals                                     |
|                          |                         | Connector for a source device such as a DVD/Blu-ray player           |
| 5                        | HDMI cable fixing holes | Not used.                                                            |
|                          | (Not used)              |                                                                      |
| 6                        | HDBaseT output          | Output connector for HDBaseT signal                                  |
|                          | connector               | Connecting HDBaseT receivers using twisted pair cable                |
|                          |                         | [See: 6.2.2 Category cable]                                          |
|                          |                         | [See: 8.8.8 [ C18 ] HDBaseT output long reach mode]                  |
| $\overline{\mathcal{O}}$ | LAN port                | LAN port connector                                                   |
|                          |                         | Connecting network devices                                           |
| 8                        | Connector for           | Not used. Please do not connect anything; this connector is for      |
|                          | maintenance             | maintenance only.                                                    |
| 9                        | DIN connector           | Connecting attached AC adapter                                       |
|                          |                         | [See: 6.2.3 DIN plug AC adapter with locking mechanism]              |
| 10                       | Frame ground            | Using M3 screw                                                       |
|                          |                         | Connecting ground terminal                                           |

# **5** System Configuration Example

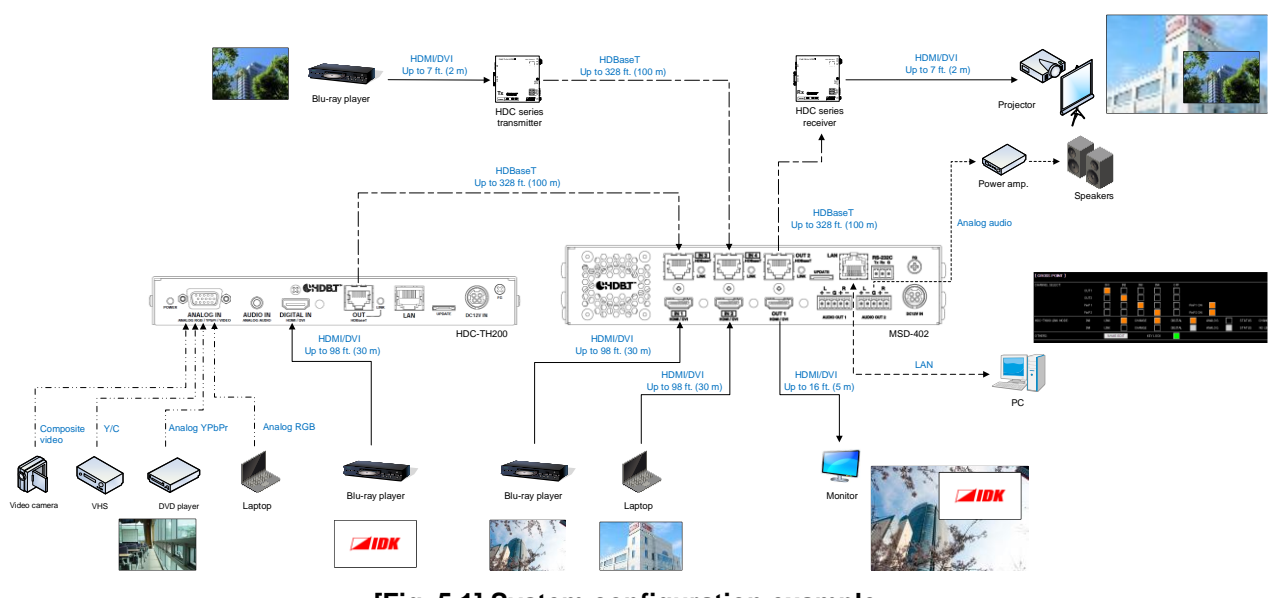

[Fig. 5.1] System configuration example

## 6 Precautions

Before connecting to external devices, follow the precautions below.

### 6.1 Installation

When installing the HDC, please observe the following precautions.

- Do not stack or place the HDC directly on top of another HDC
- Do not block vent holes. To provide adequate ventilation, maintain sufficient clearances around the HDC (1.2 in. (30 mm) or more)
- When the HDC needs to be mounted in an enclosed space, ensure that a sufficient ventilation/cooling system is provided to keep the ambient temperature at 104°F (40°C) or lower. If inadequately vented, the product's service life, operation, and reliability may be affected.

Maintain adequate clearances (1.2 in. (30 mm) or more) as shown below

### **Bad example**

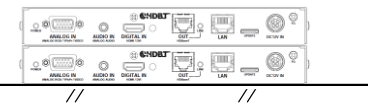

### Good example

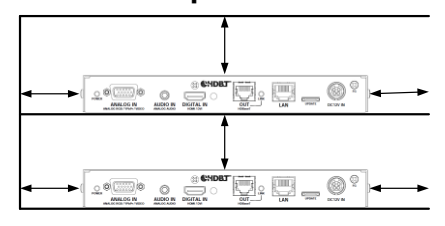

### **Good example**

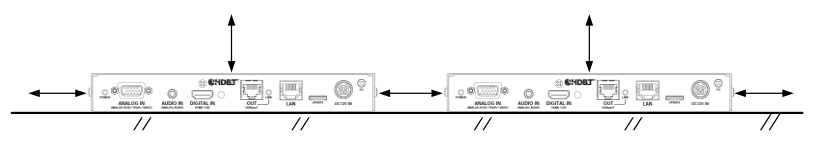

[Fig. 6.1] Necessary clearances

### 6.2 Cabling

When connecting the HDC to external devices, please observe the following precautions.

- · Read manuals for the external devices.
- Before connecting cables to the HDC or an external device, dissipate static electricity by touching grounded metal such as equipment racks before handling signal cables. Failure to observe this precaution may result in ESD (electrostatic discharge) damage.
- · Power all units off before connecting cables.
- Be sure to fully seat all plugs and connections and dress cables to reduce stress on connectors.
- Use the cable lacing bracket to secure a standard HDMI cable as shown.

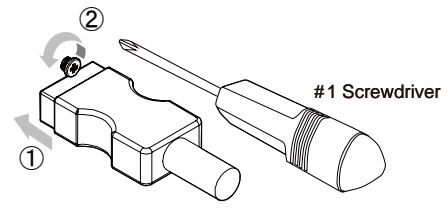

- ① Plug the HDMI cable into the HDMI connector.
- ② Loosen the HDMI connector screw (about six turns). The screw does not need to be removed.

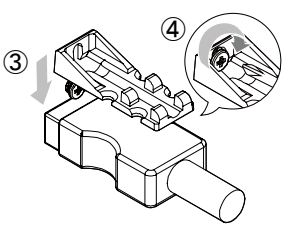

③ Place the bracket on the screw.

④ Tighten the screw to secure the bracket. (Do not overtighten the screw.)

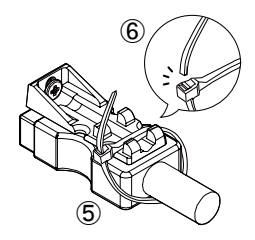

- (5) Place the tie wrap around the cable and tighten the tie wrap as above.
- 6 Cut excess length.

[Fig. 6.2] Cable Lacing Bracket (FB-01 For IDK products only)

### 6.2.1 Cables

Use the correct HDMI cable or HDMI-DVI conversion cable depending on the system configuration.

### 6.2.2 Category cable

To ensure the best performance with category cables, select a high quality category cable type, ensuring that proper pinning and pairing requirements are observed.

- Cat5e UTP/STP and Cat6 UTP/STP can be used, but we recommend CAT.5E HDC cable\* for optimal performance.
- If using STP cables, connect the FG connector to a local electrical ground bonding point. Without bonding
  FG to ground, the shielding feature may not effectively eliminate interference. If using UTP cables, it is still
  recommend that the FG connector be used.
- The STP cables are less affected by interference or external noise than UTP cables.
- Connectors for long-haul transmission are the same as that of eight-core modular connector used for Ethernet, but the transmission system is not the same so that it cannot be connected to Ethernet.
- The maximum transmission distance of a category cables is the shorter distance of the maximum transmission distances of transmitter/receiver/sink device connected to the HDC.
- · Pin assignments: T568A or T568B straight
- Do not pull the cable using excessive force. The allowable tension of the category cable is 110 N.
- Do not bend the cable at a sharp angle. Keep the bend radius four times of the cable diameter or larger.
- Do not clamp or tie the cable tightly; leave some space allowing the cable to move slightly.
- If you use multiple category cables, we recommend keeping a distance between the cables or not to place the cables closely in parallel.
- Keep the category cable running as straight as possible. Looping or coiling the cable, causes it to be more easily affected by noise; especially when using longer cable run lengths.
- Do not place the cable in an electrically noisy environment, since high-speed impulsive noise may couple into the category cable. Use of a high-output radio transmission device near the HDC or remote receivers may interfere with or interrupt video and or audio signals.
- If the total transmission distance from the transmitter to receiver is 328 ft. (100 m) or less, up to two cable interconnection points can be used. Products supporting Cat6A (10GBase-T) are recommended.
- The table below shows supported transmission distance for each category.
   Note that specified distances may shorten depending on the conditions within the actual environment.

| Noise              | Category |                | Transmission       | TMDS clock                                               | Recommended cable                                                                   |
|--------------------|----------|----------------|--------------------|----------------------------------------------------------|-------------------------------------------------------------------------------------|
| influence          |          | distance       |                    |                                                          |                                                                                     |
| Easily<br>affected | UTP      | Cat5e          | 164 ft.<br>(50 m)  | ≦ 225 MHz                                                | For 164 ft. (50 m) or longer:<br>CAT.5E HDC*, Cat5e STP,                            |
|                    |          | Cat6           | 328 ft.<br>(100 m) |                                                          | and Cat6 UTP/STP cables                                                             |
| Less               | STP      | Cat5e*<br>Cat6 | 328 ft.<br>(100 m) |                                                          |                                                                                     |
|                    |          |                | 492 ft.<br>(150 m) | Long reach mode<br>≦ 148 MHz<br>(1080p (24 bit) or less) | For 164 ft. (50 m) or longer:<br>CAT.5E HDC*, Cat5e STP,<br>and Cat6 UTP/STP cables |

| [Table 6.1] Transmission distan | се |
|---------------------------------|----|
|---------------------------------|----|

The CAT.5E HDC cable is a double-shielded category cable optimized for video signal transmission. The double-shielded structure protects the video signal from external interference. It is certified to 500 MHz bandwidth at distances up to 328 ft. (100 m) and verified to meet requirements specified by HDBaseT Alliance.

#### Note:

If there is a problem in the transmission path, video or audio may be interrupted. Check the "**[Table 6.1]**" above.

If the problem persists, it may be necessary to shorten the category cable.

### 6.2.3 DIN plug AC adapter with locking mechanism

The shapes of AC plugs with screw locking mechanism vary from country to country. The AC plug can be removed from the AC adapter.

#### Removing AC plug:

Slide the AC plug (2) from the AC adapter while holding down the portion mentioned below (1)

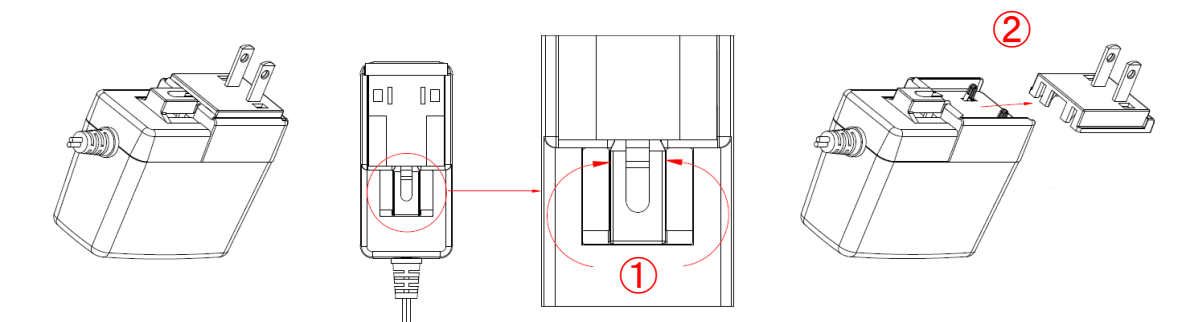

[Fig. 6.3] Removing AC plug (Example: Plug type A)

### Attaching AC plug:

Gently slide the AC plug into the AC adapter (③) until it clicks (④)

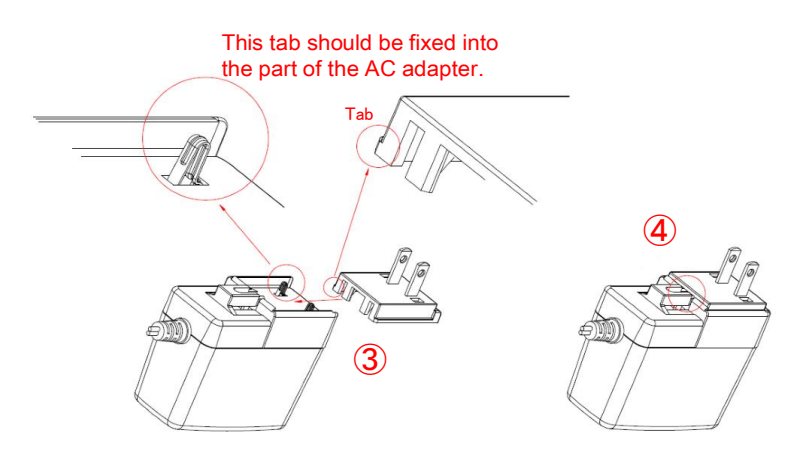

[Fig. 6.4] Attaching AC plug (Example: Plug type A)

### Plugging and unplugging DC plug

Plug the DC plug to the power supply connector of the unit until it clicks Hold the portion mentioned below when unplugging the DC plug

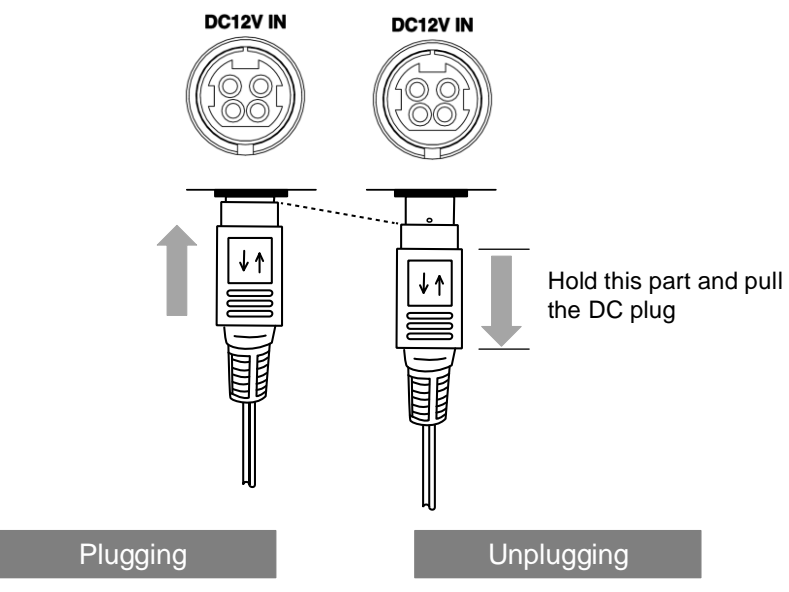

[Fig. 6.5] Plugging and unplugging DC plug

### 6.2.4 Analog video input connector

For analog video input, the D-Sub (15-pin) connector enables not only analog RGB signals (such as PC) to be input, but also supports analog YPbPr (SDTV/HDTV), composite video (NTSC/PAL), and S-video (NTSC/PAL) signal inputs using a conversion cable.

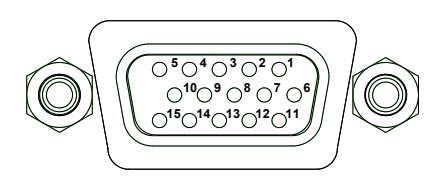

[Fig. 6.6] D-sub (15-pin) connector

| [Table | 6.2] | Pin | assignments |
|--------|------|-----|-------------|
|--------|------|-----|-------------|

|      | Input signal |              |                 |               |  |
|------|--------------|--------------|-----------------|---------------|--|
| PIN# | Analog RGB   | Analog YPbPr | Composite video | S-Video (Y/C) |  |
| 1    | Red          | Pr/Cr        | N.C.            | N.C.          |  |
| 2    | Green        | Y            | VIDEO           | Y             |  |
| 3    | Blue         | Pb/Cb        | N.C.            | С             |  |
| 4    | N.C.         | N.C.         | N.C.            | N.C.          |  |
| 5    | GND          | N.C.         | N.C.            | N.C.          |  |
| 6    | GND          | GND          | N.C.            | N.C.          |  |
| 7    | GND          | GND          | GND             | GND           |  |
| 8    | GND          | GND          | N.C.            | GND           |  |
| 9    | N.C.         | N.C.         | N.C.            | N.C.          |  |
| 10   | GND          | N.C.         | N.C.            | N.C.          |  |
| 11   | N.C.         | N.C.         | N.C.            | N.C.          |  |
| 12   | DDC Data     | N.C.         | N.C.            | N.C.          |  |
| 13   | HD/CS        | N.C.         | N.C.            | N.C.          |  |
| 14   | VD           | N.C.         | N.C.            | N.C.          |  |
| 15   | DDC Clock    | N.C.         | N.C.            | N.C.          |  |

N.C.: No Connection

### 6.2.5 Connection between HDC-TH200 and MSD-402

When HDC-TH200 is connected to the MSD-402 using HDBaseT signal, its input channels can be switched from the MSD-402. For the details please see User Guide of MSD-402.

[See: 5 System Configuration Example]

#### Notes:

Setting the RS-232C communication of HDC as follows:

| • | Baud rate       | : 38400 [bps] | [See: 8.8.4 [ C14 ] RS-232C communication speed]           |
|---|-----------------|---------------|------------------------------------------------------------|
| • | Data bit length | : 8 [bit]     | [See: 8.8.5 [ C15 ] RS-232C communication data bit length] |
| • | Parity check    | : NONE        | [See: 8.8.6 [ C16 ] RS-232C communication parity check]    |
| • | Stop bit        | : 1 [bit]     | [See: 8.8.7 [ C17 ] RS-232C communication stop bit]        |
|   |                 |               |                                                            |

### 6.2.6 RS-232C communication of HDBaseT output connector

When designing a control program, note the following points:

- With RS-232C communication, unnecessary data of a few bytes may be input to RS-232C signals when the HDC is powered off or the link is established. Some data may possibly be damaged or destroyed.
- · Control by communication is not available until the link is established. Wait or retry may be needed.

# 7 Basic operation

### 7.1 Menu operations

You can set all input/output settings of video and audio signals from menu operation keys.

Menu operation keys

Select the menu number first and then select the setting number.

If you do not operate for 10 seconds in step 5, you will go back to step 2.

If you do not operate for 60 seconds in each step, the light of the segment display will be turned off.

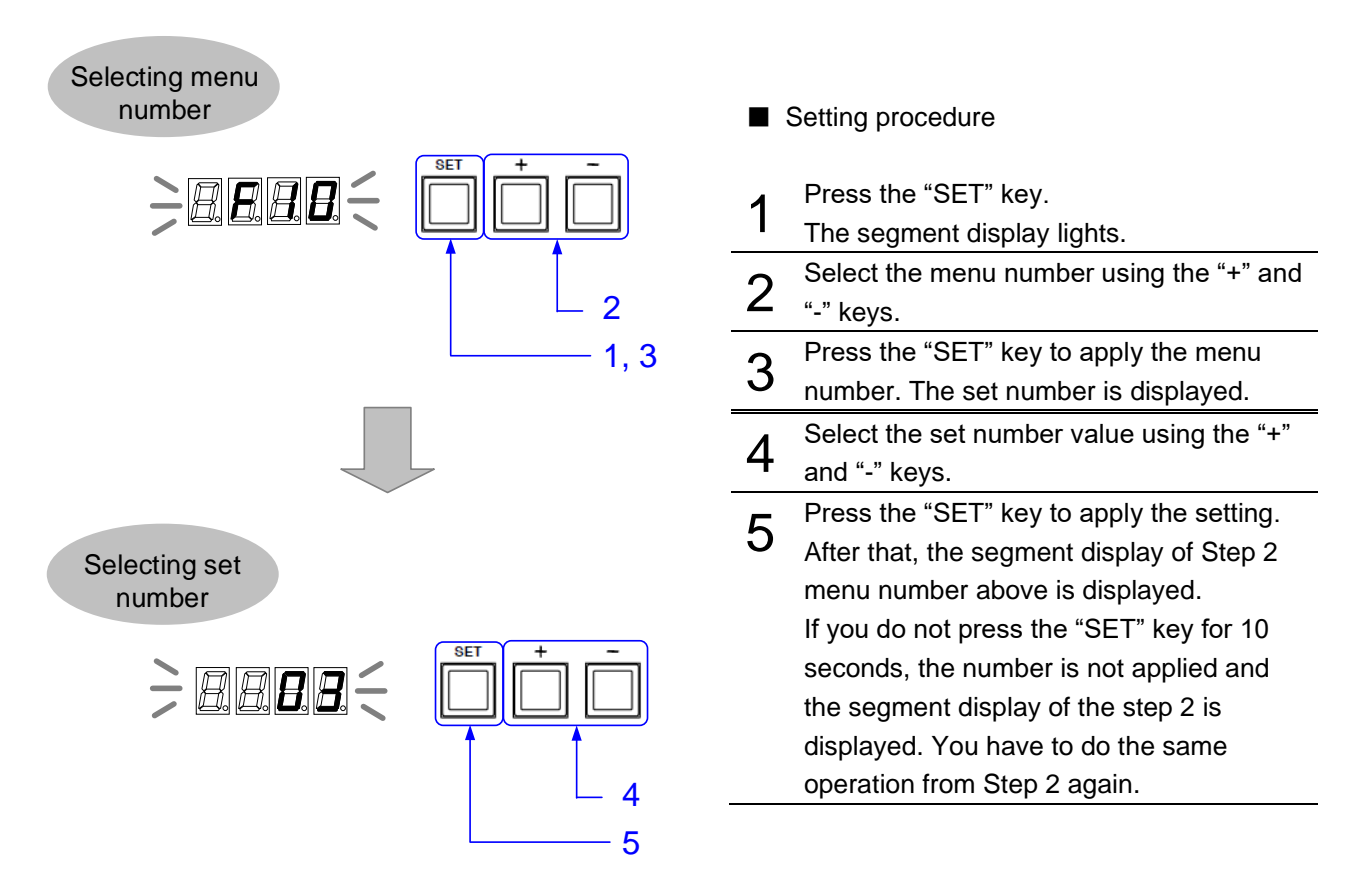

[Fig. 7.1] Menu key operation

### 7.2 Locking menu operation keys

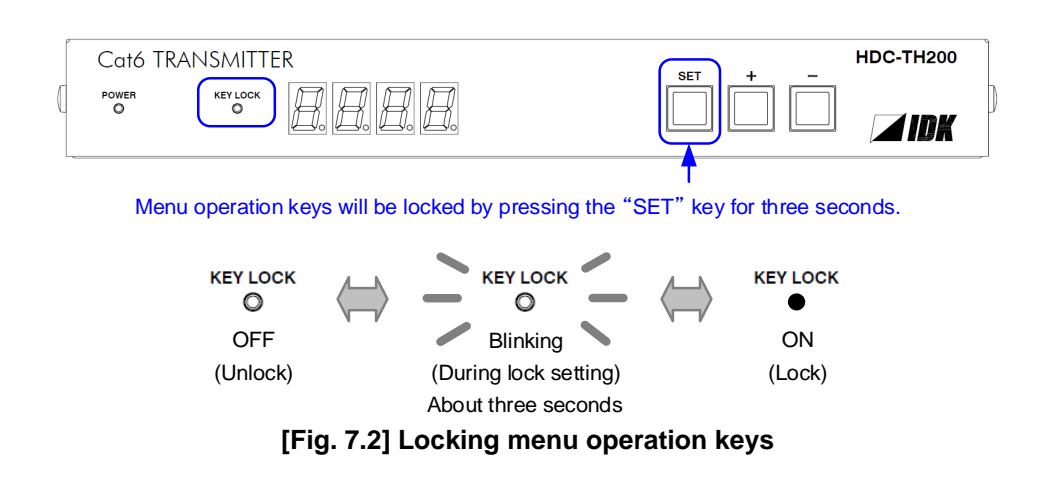

Press and hold the "SET" key for 3 seconds or longer to set/cancel key lock.

### 7.3 Initialization

All input and output settings will be initialized by powering on while pressing the "SET" key.

### Note:

Once settings are initialized, they cannot be restored to the previous settings.

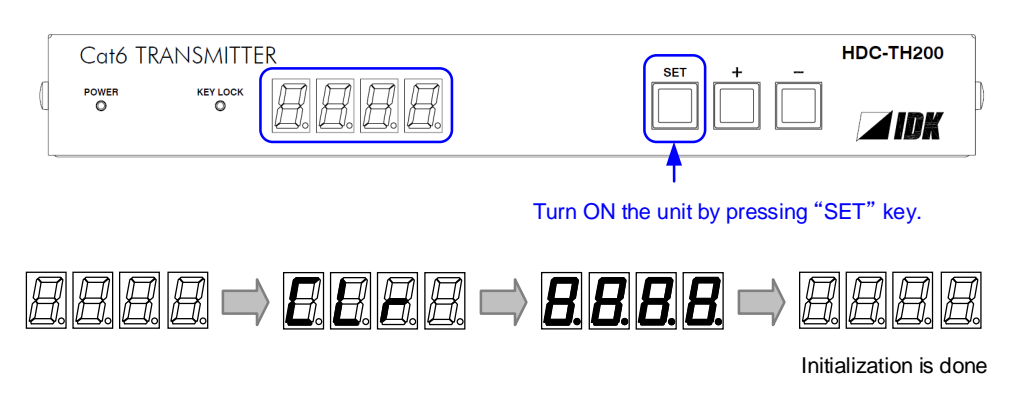

[Fig. 7.3] Initialization

### 7.4 Input channel remote switching

Input channels can be switched via an IDK's HDBaseT product (Digital multi switchers, Modular matrix switchers, and extender) using the communication command, "@GSW / @SSW Switching input channel".

[See: 8.2.1 [ F05 ] Priority of input channel automatic switching] [See: @GSW / @SSW Switching input channel]

Example: Switching HDC input channel from analog to digital video via the MSD-802UHD.

- "@SSW,1,1" command is sent from the PC that is connected to the RS-232C connector of the MSD-802UHD.
- The "@SSW,1,1" command is sent to the HDC that is connected to the HDBaseT input connector of the MSD-802UHD.
- The input channel of the HDC is switched from analog video input to HDMI input.

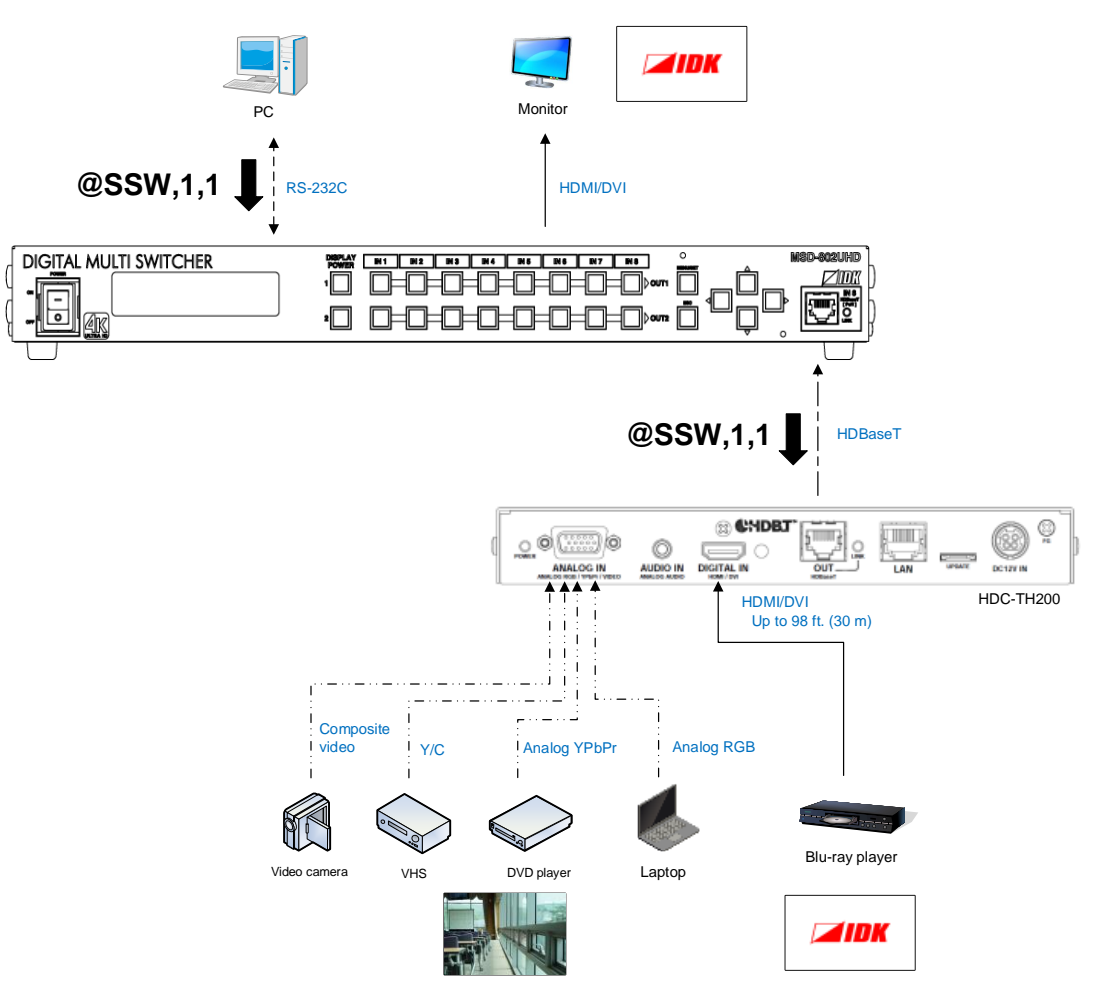

[Fig. 7.4] Switching input channel remotely

### Note:

The HDC's LAN port does not receive commands.

RS-232C Settings of the HDC and the other HDBaseT product should be matched.

[See: 8.8.4 [ C14 ] RS-232C communication speed] [See: 8.8.5 [ C15 ] RS-232C communication data bit length] [See: 8.8.6 [ C16 ] RS-232C communication parity check] [See: 8.8.7 [ C17 ] RS-232C communication stop bit]

## 8 Menus

- Setup menus : setting video and audio signals in normal use
- Maintenance menus : checking operation
- · Status display menus : displaying statuses of input signals and connection with sink devices

### Note:

Normally, the maintenance menu and status display menu are not displayed as a default.

### [Table 8.1] Setup menus

| Input switching setting                             |                                           |
|-----------------------------------------------------|-------------------------------------------|
| [F00] Manual input channel switching                | [ F06 ] Audio                             |
| [F05] Priority of input channel automatic switching |                                           |
| Input                                               |                                           |
| [F16] No-signal input monitoring                    | [F07] Analog input signal type            |
| [F17] Digital input equalizer                       | [F64] Color bit for analog video input    |
| EDID                                                |                                           |
| [ F01 ] Copying EDID                                | [F28] Dolby Digital Plus Audio            |
| [F10 to F11] EDID resolution                        | [F30]DTS Audio                            |
| [F76 to F77] Selecting EDID WXGA                    | [F32]DTS-HD Audio                         |
| [ F20 ] Deep Color                                  | [F34] Dolby TrueHD Audio                  |
| [F22]PCM Audio                                      | [ F36 ] Audio channel                     |
| [F24] AC-3 Dolby Digital Audio                      | [F38] Copying EDID's CEC physical address |
| [ F26 ] AAC Audio                                   |                                           |
| Analog video timing                                 |                                           |
| [F08] Automatic measurement                         | [F47] Horizontal sync signal width        |
| [F40] Automatic measurement of start position       | [F48] Starting position of vertical lines |
| [F42] The total number of horizontal dots           | [F49] Vertical active area                |
| [F43] Starting position of horizontal dots          | [ F50 ] Vertical start position           |
| [F44] Horizontal Active area                        | [F51] Display period of vertical lines    |
| [F45] Horizontal start position                     | [F52] Vertical sync signal width          |
| [F46] Display period of horizontal dots             | [F53] Tracking                            |
| Output                                              |                                           |
| [ F65 ] Audio output                                | [ F70 ] Deep Color output                 |
| Advanced setting                                    |                                           |
| [ F90 ] Version                                     | [F99] Maintenance/status display menu     |

### Tip:

Normally, the maintenance menu and status display menu are not displayed as a default.

To display them, use the setting menu number "8.7.2 [F99] Maintenance/status display menu".

### 8.1 Menu list

### Setup menu

### [Table 8.2] Setup menus (1/2)

|                                           | Setting                      | Dogo       |      |
|-------------------------------------------|------------------------------|------------|------|
| Menu number and functions                 | Setting value                | Default    | Page |
| [F00] Manual input channel switching      | Digital input/Analog input   | —          | 33   |
| [ F01 ] Copying EDID                      | Сору/No сору                 | No Copy    | 36   |
| [F05] Priority of input channel automatic | Auto/Digital has priority/   | Auto       | 31   |
| switching                                 | Analog has priority/         |            |      |
|                                           | Digital input fixed/         |            |      |
|                                           | Analog input fixed/          |            |      |
|                                           | Disabling                    |            |      |
| [ F06 ] Audio                             | Auto/Digital audio/          | Auto       | 32   |
|                                           | Analog audio                 |            |      |
| [F07] Analog input signal type            | Auto/Analog RGB/             | Auto       | 35   |
|                                           | Analog YPbPr/Auto video/     |            |      |
|                                           | Composite video/S-Video      |            |      |
| [F08] Automatic measurement               | CLr/OFF/ON/4:3/16:9/         | OFF        | 45   |
|                                           | 5:3/5:4/16:10                |            |      |
| [F10 to F11] EDID resolution              | 720p, 1080i, 1080p,          | 1080p      | 37   |
|                                           | SVGA to QWXGA                |            |      |
| [F16] No-signal input monitoring          | OFF/2 to 15 [sec]            | 10 [sec]   | 34   |
| [F17] Digital input equalizer             | ON/OFF                       | ON         | 35   |
| [F20] Deep Color                          | 8/10/12 [bit]                | 8 [bit]    | 39   |
| [F22] PCM Audio                           | 32/44.1/48/88.2/96/192 [kHz] | 48 [kHz]   | 39   |
| [F24] AC-3 Dolby Digital Audio            | OFF/32/44.1/48 [kHz]         | OFF        | 39   |
| [ F26 ] AAC Audio                         | OFF/32/44.1/48/88.2/96 [kHz] | OFF        | 40   |
| [F28] Dolby Digital Plus Audio            | OFF/32/44.1/48 [kHz]         | OFF        | 41   |
| [F30]DTS Audio                            | OFF/32/44.1/48/96 [kHz]      | OFF        | 41   |
| [F32]DTS-HD Audio                         | OFF/44.1/48/88.2/96/176.4/   | OFF        | 42   |
|                                           | 192 [kHz]                    |            |      |
| [F34] Dolby TrueHD Audio                  | OFF/44.1/48/88.2/96/176.4/   | OFF        | 42   |
|                                           | 192 [kHz]                    |            |      |
| [F36] Audio channel                       | 2 channels/(2.1 channels)/   | 2 channels | 43   |
|                                           | 6 (5.1 channels)/            |            |      |
|                                           | 8 (7.1 channels)             |            |      |
| [F38] Copying EDID's CEC physical address | Сору/No сору                 | No Copy    | 44   |

|                                               | Setting                  | Dawa       |      |  |
|-----------------------------------------------|--------------------------|------------|------|--|
| Menu number and functions                     | Setting value            | Default    | Page |  |
| [F40] Automatic measurement of start position | No auto adjustment/      | Auto       | 47   |  |
|                                               | Auto adjustment mode 1/  | adjustment |      |  |
|                                               | Auto adjustment mode 2   | mode 1     |      |  |
| [F42] The total number of horizontal dots     | 400 to 4125 [dot]        | —          | 49   |  |
| [F43] Starting position of horizontal dots    | 20 to 2900 [dot]         | _          | 49   |  |
| [F44] Horizontal Active area                  | 20 to 2900 [dot]         | _          | 50   |  |
| [F45] Horizontal start position               | 20 to 2900 [dot]         | —          | 50   |  |
| [F46] Display period of horizontal dots       | 20 to 2900 [dot]         | _          | 51   |  |
| [F47] Horizontal sync signal width            | 9 to 360 [dot]           | —          | 51   |  |
| [F48] Starting position of vertical lines     | 10 to 2048 [line]        | —          | 52   |  |
| [ F49 ] Vertical active area                  | 10 to 2048 [line]        | —          | 52   |  |
| [F50] Vertical start position                 | 10 to 2048 [line]        | —          | 53   |  |
| [F51] Display period of vertical lines        | 10 to 2048 [line]        | —          | 53   |  |
| [F52] Vertical sync signal width              | 1 to 20 [line]           | —          | 54   |  |
| [F53] Tracking                                | 0 to 63                  | 0          | 54   |  |
| [F64] Color bit for analog video input        | 8/10/12 [bit]            | 8 [bit]    | 35   |  |
| [F65] Audio output                            | ON/OFF                   | ON         | 55   |  |
| [F70] Deep Color output                       | 8/10/12 [bit]            | 12 [bit]   | 55   |  |
| [F76 to F77] Selecting EDID WXGA              | 1360×768/1366×768        | 1360×768   | 38   |  |
| [F90] Version                                 | -                        | —          | 56   |  |
| [F99] Maintenance/status display menu         | Not displayed/Displayed/ | Not        | 56   |  |
|                                               | Always displayed         | displayed  |      |  |

### [Table 8.3] Setup menus (2/2)

### Maintenance menus

| Manu number and functions                 | Setting                       | Daga       |      |  |
|-------------------------------------------|-------------------------------|------------|------|--|
|                                           | Setting value                 | Default    | гауе |  |
| [ C01 ] Sink device EDID check            | Always recognize as HDMI      | When       | 57   |  |
|                                           | device/When EDID read error,  | EDID read  |      |  |
|                                           | recognize as HDMI device/When | error,     |      |  |
|                                           | EDID read error, recognize as | recognize  |      |  |
|                                           | DVI device                    | as DVI     |      |  |
|                                           |                               | device     |      |  |
| [ C06 ] HDCP input                        | HDCP enable/HDCP disable      | HDCP       | 58   |  |
|                                           |                               | Enable     |      |  |
| [ C10 ] Hot plug ignoring duration        | OFF/2 to 15 [sec.]            | OFF        | 59   |  |
|                                           |                               |            |      |  |
| [C14] RS-232C communication speed         | 4800/9600/19200/38400 [bps]   | 9600 [bps] | 60   |  |
| [C15] RS-232C communication data bit      | 7/8 [bit]                     | 8 [bit]    | 60   |  |
| length                                    |                               |            |      |  |
| [C16] RS-232C communication parity check  | NONE/ODD/EVEN                 | NONE       | 60   |  |
| [C17] RS-232C communication stop bit      | 1/2 [bit]                     | 1 [bit]    | 60   |  |
| [ C18 ] HDBaseT output long reach mode    | OFF/ON                        | OFF        | 61   |  |
| [ C30 ] Ignoring duration after automatic | OFF/0.5 to 10 [sec.]          | 1 [sec.]   | 61   |  |
| switching                                 |                               |            |      |  |
| [ C55 ] Forced output color mode          | Auto/DVI output/RGB output/   | Auto       | 61   |  |
|                                           | YCbCr422 output/              |            |      |  |
|                                           | YCbCr444 output               |            |      |  |

### [Table 8.4] Maintenance menus

### Status menus

### [Table 8.5] Status menus

| Manu number and functions              | Setting       |         |      |
|----------------------------------------|---------------|---------|------|
|                                        | Setting value | Default | Faye |
| [ L00 ] Display selected input channel | -             | —       | 62   |
| [L01 to L13] Displaying digital input  | -             | -       | 63   |
| information                            |               |         | to   |
|                                        |               |         | 65   |
| [ L20 to L22 ] Displaying analog input | -             | -       | 65   |
| information                            |               |         |      |
| [ L30 to L60 ] Output information      | -             | 1       | 66   |

### 8.2.1 [F05] Priority of input channel automatic switching

### Setting value

- 00 : Auto [Default]
- 01 : Digital input has priority
- 02 : Analog input has priority
- 03 : Fixed digital input
- 04 : Fixed analog input
- 05 : Disabling

### Auto

HDC-TH200 will switch input channel under following conditions:

- · When new video signal is detected, HDC-TH200 switch the input channel to the detected channel
- When current selected channel loose signal and if another channel has video signal, HDC-TH200 switch the input channel to the channel which has video image.

Selected channel is memorized (last memory). When turn off the HDC having active input signals on Digital input and analog input, HDC will select the channel which is selected before turn off.

### Digital input has priority

If HDC-TH200 detects both digital and analog video signal, it output digital output. Only when there is no digital input but analog input, the HDC output analog video signal.

### Analog input has priority

If HDC-TH200 detects both digital and analog video signal, it output analog output. Only when there is no analog input but digital input, the HDC output digital video signal.

#### Fixed digital input

Always output digital video signal

#### Fixed analog input

Always output analog video signal

### Disabling

Disables the automatic switching feature. This value is for switching input channel remotely using communication command.

You can set masking time for automatic switching from **\*8.8.9 [ C30 ] Ignoring duration after automatic switching**".

[See: 8.8.9 [C30] Ignoring duration after automatic switching]

### Notes for when selecting a value other than "05" (Disabling):

- This menu will be disabled if "8.2.3 [F00] Manual input channel switching" menu is displayed or "CHANGE mode"\* is executed.
- The setting will be applied if "8.2.3 [F00] Manual input channel switching" operation is completed and "CHANGE mode"\* is set to OFF.

\* : For "CHANGE mode", refer to the User guide of MSD-402.

### 8.2.2 [ F06 ] Audio

Select audio which is embedded to video signal.

### Setting value

- 00 : Auto (Following video input) [Default]
- 01 : Digital audio (HDMI input connector)
- 02 : Analog audio (Analog audio input connector)

#### Note:

When you select digital audio setting and if the digital video signal has HDCP, the audio output has HDCP.

### 8.2.3 [F00] Manual input channel switching

You can switch input channel from front panel menu. " – " is assigned to digital input channel and " + " is assigned to analog input channel. During this menu is displayed automatic switching set by "8.2.1 [ F05 ] Priority of input channel automatic switching" is disabled temporary.

Audio settings depend on setting of "8.2.2 [ F06 ] Audio" as follows:

- 00 : Auto (Following video input) [Default]
- 01 : Digital audio (HDMI input connector)
- 02 : Analog audio (Analog audio input connector)

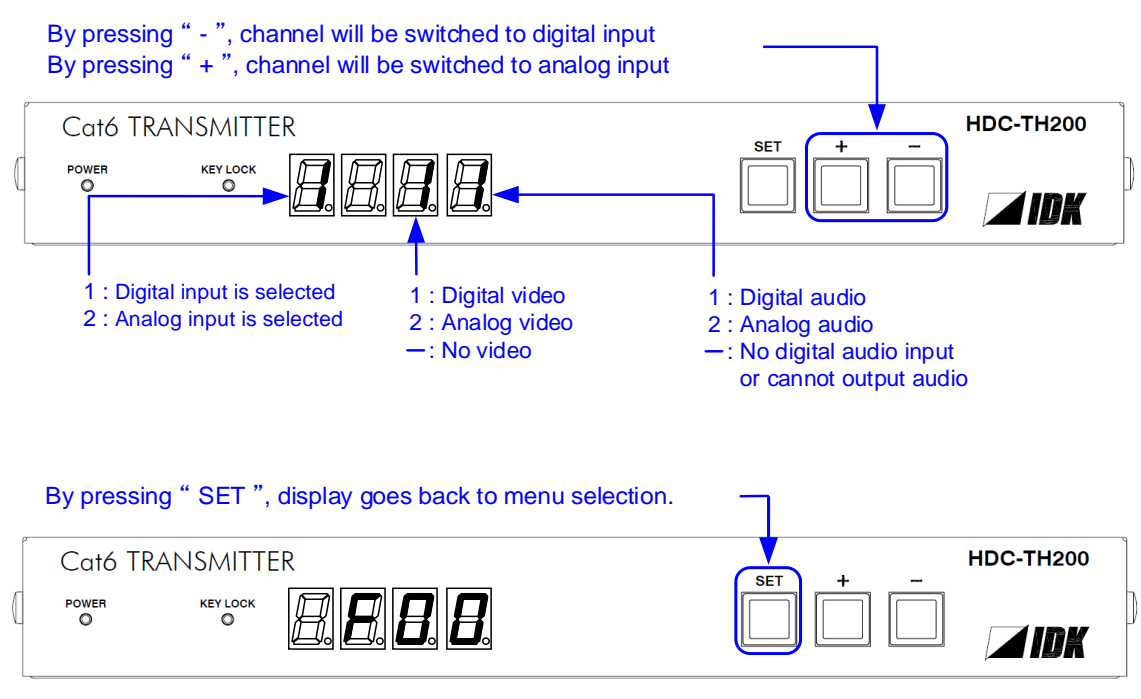

[Fig. 8.1] Manual input channel switching

#### Notes:

- When you are executing "CHANGE mode" from MSD-402 and switch input channel from MSD-402, the display will correspond to the action.
- While "CHANGE mode" is executing, setting of "8.2.1 [F05] Priority of input channel automatic switching" will be disabled temporary.
- · Please see MSD-402 user's guide for "CHANGE mode".

### 8.3 Input

### 8.3.1 [F16] No-signal input monitoring

If you change the EDID settings of the HDC or power the HDC off/on, the source device may not output a video signal. Use this menu to set the monitoring time. This is the interval beginning when a source device is not outputting a signal; and ending at the point when the HDC requests an output from that source device.

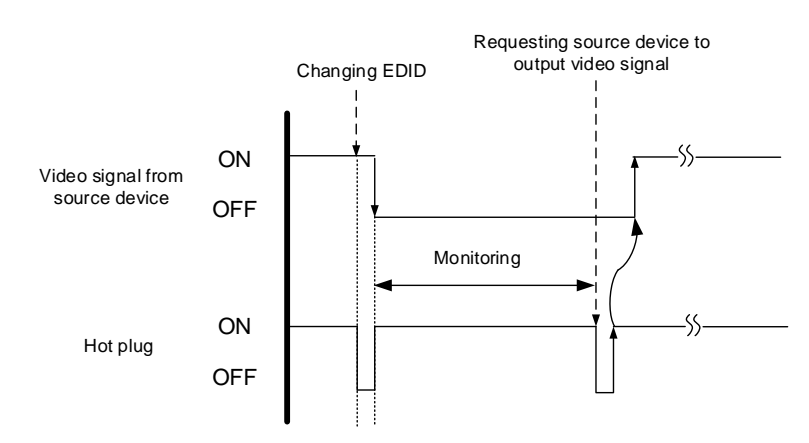

[Fig. 8.2] Monitoring absence of input

#### Setting value

```
oFF : OFF
02 to 15 : 2 sec. to 15 sec. [Default] 10 sec.
```

#### Notes:

If you are using the monitor power-saving or dual monitor features on your PC, set this feature to "OFF". This will avoid potentially unpredictable operation.

When using this feature, ensure that the "monitoring time" is set for a value greater than the amount of time needed for the source to provide an output signal.

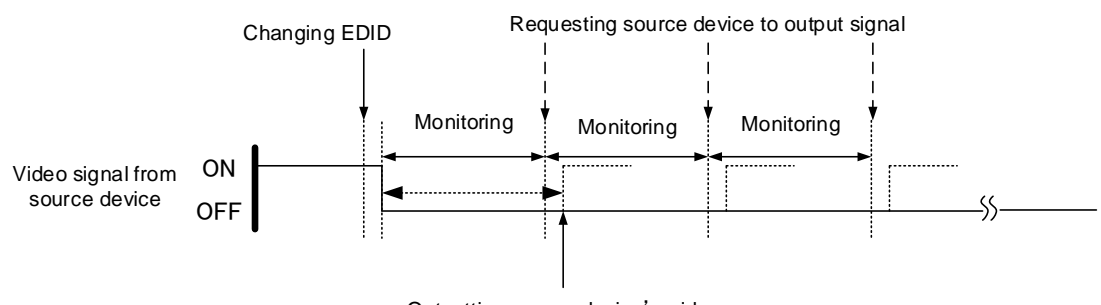

Outputting source device's video [Fig. 8.3] Repeating output reset

### 8.3.2 [F17] Digital input equalizer

You can set digital input equalizer function that correct video attenuation automatically.

#### Setting value

on : ON (Auto) [Default] oFF : OFF

#### Note:

If using a 16 ft. (5 m) or longer cable, we recommend testing the application before installation. To avoid video interruption at the time of switching, set this function to ON.

### 8.3.3 [F07] Analog input signal type

You can set video type which is input to analog input connector. If there is no video input on analog input connector, "- - -" will be displayed.

#### Setting value

- 00 : Auto [Default]
- 01 : Analog RGB
- 02 : Analog YPbPr
- 03 : Auto video (Auto recognition between composite and S-Video)
- 04 : Composite video
- 05 : S-video

#### Notes:

- Usually if the HDC is set to "00" (Auto), HDC recognize input video signal automatically. However, it cannot
  be recognized input video image depending on signal condition sometimes, and then please select video
  type manually.
- When you set to "00" (Auto), sometimes auto recognition for S-video is failed. If input signals are composite video and S-Video, please set to "03" (Auto video), and if input signal is only S-video, please set to "05" (S-video)
- For the mono video image or bad condition VHS, please set to "03" (Video auto), "04" (Composite video), or "05" (S-video).

### 8.3.4 [F64] Color bit for analog video input

#### Setting value

08 : 8 bit [Default] 10 : 10 bit 12 : 12 bit

Note:

To output Deep Color video image please set output color depth to 10 bit or 12 bit from "8.6.2 [ F70 ] Deep Color output", and use sink device which support Deep Color.

### 8.4 EDID

### 8.4.1 [F01] Copying EDID

EDID of sink devices can be read and stored, and the copied EDID can apply in the same way of internal EDID.

### Setting value

on : Copying EDID

oFF : Not copying EDID [Default]

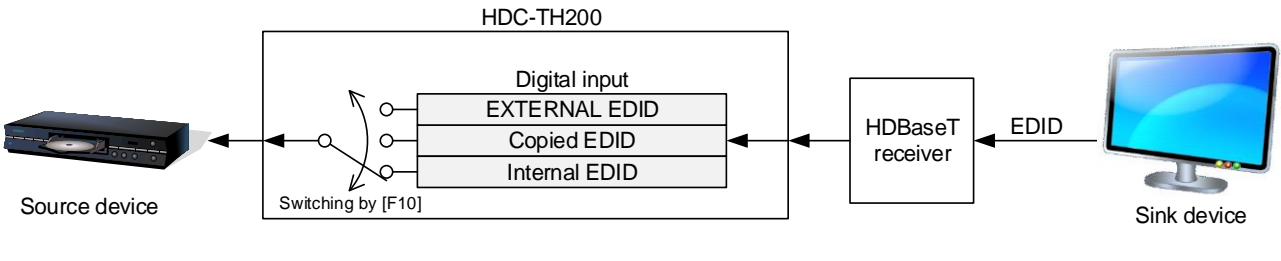

[Fig. 8.4] Copying EDID

Please see "8.4.2 [ F10 to F11 ] EDID resolution" to change EDID setting.
# 8.4.2 [F10 to F11] EDID resolution

You can set the EDID to be sent to the source device: EDID for digital input and analog input can be set individually.

"01 to 02" [F10]: Can be selected only for digital input "03 to 22" are internal EDID which HDC-TH200 has.

## Menu number

F10 : Digital input

F11 : Analog input

### Setting value

[Table 8.6] The maximum resolution of EDID, [Table 8.7] Maximum resolution and supported pixels

| Setting<br>values | Maximum resolution          | Pixel     | Standard | Remarks                                                                                                    |
|-------------------|-----------------------------|-----------|----------|----------------------------------------------------------------------------------------------------|
| 01                | EXTERNAL<br>(External EDID) | -         | _        | If no sink device is connected, the<br>previous setting will be applied. If no<br>collected data, its default is 03. |
| 02                | Copied EDID                 | _         | _        | Copied EDID which is set in<br>"8.4.1 [ F01 ] Copying EDID".<br>If no collected data, its default is 03.             |
| 03                | 1080p (59.94/60)            | 1920×1080 | HDTV     | [Default]                                                                                                    |
| 04                | 720p                        | 1280×720  |          |                                                                                                    |
| 05                | 1080i                       | 1920×1080 |          |                                                                                                    |
| 06                | 1080p (24/25/30/50)         | 1920×1080 |          |                                                                                                    |
| 07                | SVGA                        | 800×600   | VESA     |                                                                                                    |
| 08                | XGA                         | 1024×768  |          |                                                                                                    |
| 09                | VESA720                     | 1280×720  | CVT      | For DVI device input                                                                                                 |
| 10                | WXGA                        | 1280×768  | VESA     |                                                                                                    |
| 11                | WXGA                        | 1280×800  |          | For MAC                                                                                                    |
| 12                | Quad-VGA                    | 1280×960  |          |                                                                                                    |
| 13                | SXGA                        | 1280×1024 |          |                                                                                                    |
| 14                | WXGA                        | 1360×768, |          | The number of pixels can be set in                                                                                   |
|                   |                             | 1366×768  |          | "8.4.3 [ F76 to F77 ] Selecting EDID                                                                                 |
|                   |                             |           |          | WXGA".                                                                                                    |
| 15                | SXGA+                       | 1400×1050 |          |                                                                                                    |
| 16                | WXGA+                       | 1440×900  |          |                                                                                                    |
| 17                | WXGA++                      | 1600×900  |          | (RB)                                                                                                    |
| 18                | UXGA                        | 1600×1200 |          |                                                                                                    |
| 19                | WSXGA+                      | 1680×1050 |          |                                                                                                    |
| 20                | VESA1080                    | 1920×1080 | CVT      | (RB), For DVI device input                                                                                           |
| 21                | WUXGA                       | 1920×1200 | VESA     | (RB)                                                                                                    |
| 22                | QWXGA                       | 2048×1152 |          | (RB)                                                                                                    |

## [Table 8.6] The maximum resolution of EDID

(RB): Reduced Blanking

[See: 8.4.3 [ F76 to F77 ] Selecting EDID WXGA]

| Max | Pixels<br>a. resolution  | 640<br>x<br>480 | 800<br>x<br>600 | 1024<br>x<br>768 | 1280<br>x<br>720 | 1280<br>x<br>768 | 1280<br>x<br>800 | 1280<br>x<br>960 | 1280<br>x<br>1024 | 1360<br>x<br>768* | 1366<br>x<br>768* | 1400<br>x<br>1050 | 1440<br>x<br>900 | 1600<br>×<br>900 | 1600<br>x<br>1200 | 1680<br>x<br>1050 | 1920<br>x<br>1080 | 1920<br>x<br>1200 | 2048<br>x<br>1152 |
|-----|--------------------------|-----------------|-----------------|------------------|------------------|------------------|------------------|------------------|-------------------|-------------------|-------------------|-------------------|------------------|------------------|-------------------|-------------------|-------------------|-------------------|-------------------|
| 03  | 1080p(59.94/60)          | Y               | Y               | Y                | Ν                | Ν                | Y                | Y                | Y                 | Y                 | Y                 | Y                 | Y                | Y                | Y                 | Y                 | Y                 | Ν                 | Ν                 |
| 04  | 720p                     | Y               | Y               | Ν                | Υ                | Ν                | Ν                | Ν                | Ν                 | Ν                 | Ν                 | Ν                 | Ν                | Ν                | Ν                 | Ν                 | Ν                 | Ν                 | Ν                 |
| 05  | 1080i                    | Υ               | Υ               | Υ                | Ν                | Ν                | Ν                | Ν                | Ν                 | Ν                 | Ν                 | Ν                 | Ν                | Ν                | Ν                 | Ν                 | Ν                 | Ν                 | Ν                 |
| 06  | 1080p<br>(24/25/30p/50p) | Y               | Y               | Y                | Ν                | Ν                | Y                | Y                | Y                 | Y                 | Y                 | Y                 | Y                | Y                | Y                 | Y                 | Y                 | Ν                 | Ν                 |
| 07  | 800x600                  | Y               | Υ               | Ν                | Ν                | Ν                | Ν                | Ν                | Ν                 | Ν                 | Ν                 | Ν                 | Ν                | Ν                | Ν                 | Ν                 | Ν                 | Ν                 | Ν                 |
| 08  | 1024x768                 | Υ               | Υ               | Υ                | Ν                | Ν                | Ν                | Ν                | Ν                 | Ν                 | Ν                 | Ν                 | Ν                | Ν                | Ν                 | Ν                 | Ν                 | Ν                 | Ν                 |
| 09  | 1280x720                 | Y               | Y               | Y                | Υ                | Ν                | Ν                | Ν                | Ν                 | Ν                 | Ν                 | Ν                 | Ν                | Ν                | Ν                 | Ν                 | Ν                 | Ν                 | Ν                 |
| 10  | 1280x768                 | Y               | Y               | Y                | Υ                | Υ                | Ν                | Ν                | Ν                 | Ν                 | Ν                 | Ν                 | Ν                | Ν                | Ν                 | Ν                 | Ν                 | Ν                 | Ν                 |
| 11  | 1280x800                 | Y               | Y               | Υ                | Υ                | Υ                | Υ                | Ν                | Ν                 | Ν                 | Ν                 | Ν                 | Ν                | Ν                | Ν                 | Ν                 | Ν                 | Ν                 | Ν                 |
| 12  | 1280x960                 | Υ               | Υ               | Υ                | Υ                | Υ                | Υ                | Υ                | Ν                 | Ν                 | Ν                 | Ν                 | Ν                | Ν                | Ν                 | Ν                 | Ν                 | Ν                 | Ν                 |
| 13  | 1280x1024                | Y               | Y               | Y                | Υ                | Υ                | Y                | Y                | Y                 | Ν                 | Ν                 | Ν                 | Ν                | Ν                | Ν                 | Ν                 | Ν                 | Ν                 | Ν                 |
| 14  | 1360x768*                | Y               | Y               | Y                | Υ                | Υ                | Y                | Y                | Y                 | Y                 | Y                 | Ν                 | Ν                | Ν                | Ν                 | Ν                 | Ν                 | Ν                 | Ν                 |
| 15  | 1400x1050                | Y               | Y               | Y                | Y                | Ν                | Y                | Y                | Y                 | Y                 | Y                 | Y                 | Ν                | Ν                | Ν                 | Ν                 | Ν                 | Ν                 | Ν                 |
| 16  | 1440x900                 | Y               | Y               | Y                | Y                | Ν                | Y                | Y                | Y                 | Y                 | Y                 | Y                 | Y                | Ν                | Ν                 | Ν                 | Ν                 | Ν                 | Ν                 |
| 17  | 1600x900                 | Y               | Y               | Y                | Y                | Ν                | Y                | Y                | Y                 | Y                 | Y                 | Y                 | Y                | Y                | Ν                 | Ν                 | Ν                 | Ν                 | Ν                 |
| 18  | 1600x1200                | Y               | Y               | Y                | Υ                | Ν                | Υ                | Y                | Υ                 | Υ                 | Y                 | Y                 | Y                | Y                | Υ                 | Ν                 | Ν                 | Ν                 | Ν                 |
| 19  | 1680x1050                | Y               | Y               | Y                | Y                | Ν                | Y                | Y                | Y                 | Y                 | Y                 | Y                 | Y                | Y                | Y                 | Y                 | Ν                 | Ν                 | Ν                 |
| 20  | 1920x1080                | Y               | Y               | Y                | Ν                | Ν                | Y                | Y                | Y                 | Y                 | Y                 | Y                 | Y                | Y                | Y                 | Y                 | Y                 | Ν                 | Ν                 |
| 21  | 1920x1200                | Y               | Y               | Y                | Ν                | Ν                | Y                | Y                | Y                 | Ν                 | Ν                 | Y                 | Y                | Y                | Y                 | Y                 | Y                 | Y                 | Ν                 |
| 22  | 2048x1152                | Y               | Y               | Y                | Ν                | Ν                | Ν                | Y                | Y                 | Ν                 | Ν                 | Y                 | Y                | Y                | Y                 | Y                 | Y                 | Y                 | Y                 |

[Table 8.7] Maximum resolution and supported pixels

Y: Supported, N: Not supported

\* 1360x768 and 1366x768 can be selected in "8.4.3 [ F76 to F77 ] Selecting EDID WXGA".

# 8.4.3 [F76 to F77] Selecting EDID WXGA

You can set the number of WXGA pixels based on the resolution setting of EDID.

[See: 8.4.2 [F10 to F11] EDID resolution]

## Menu number

F76 : Digital input

F77 : Analog input

### Setting value

on : 1366×768 oFF : 1360×768 [Default]

## 8.4.4 [F20] Deep Color

You can set the Deep Color (color depth) that is output from the source device.

#### Setting value

- 08:8 bit [Default]
- 10 : 10 bit
- 12 : 12 bit

#### Notes:

- · This setting is only for digital input EDID.
- The setting will be applied only if one of 03 to 22 is selected for "8.4.2 [F10 to F11] EDID resolution".
- To output Deep Color, please set 10 bit or 12 bit in "8.6.2 [F70] Deep Color output" and connect sink devices which support Deep Color.

## 8.4.5 [F22] PCM Audio

You can set the maximum sampling frequency of PCM Audio that is output from the source device.

#### Setting value

- 32 : 32 kHz
- 44 : 44.1 kHz
- 48 : 48 kHz [Default]
- 88 : 88.2 kHz
- 96 : 96 kHz
- 192:192 kHz

- · This setting is only for digital input EDID.
- The setting will be applied only if one of 03 to 22 is selected for "8.4.2 [F10 to F11] EDID resolution".
- Depending on sink devices, there are audio format which are not supported on sink device. Please select supported audio format and frequency.

# 8.4.6 [F24] AC-3 Dolby Digital Audio

You can set the maximum sampling frequency of AC-3 Dolby Digital Audio that is output from the source device.

### Setting value

32 : 32 kHz 44 : 44.1 kHz 48 : 48 kHz oFF : OFF [Default]

### Notes:

- This setting is only for digital input EDID.
- The setting will be applied only if one of 03 to 22 is selected for "8.4.2 [F10 to F11] EDID resolution".
- Depending on sink devices, there are audio format which are not supported on sink device. Please select supported audio format and frequency.

# 8.4.7 [F26] AAC Audio

You can set the maximum sampling frequency of AAC Audio that is output from the source device.

#### Setting value

- 32 : 32 kHz
  44 : 44.1 kHz
  48 : 48 kHz
- 88 : 88.2 kHz
- 96 : 96 kHz
- oFF : OFF [Default]

- This setting is only for digital input EDID.
- The setting will be applied only if one of 03 to 22 is selected for "8.4.2 [F10 to F11] EDID resolution".
- Depending on sink devices, there are audio format which are not supported on sink device. Please select supported audio format and frequency.

## 8.4.8 [F28] Dolby Digital Plus Audio

You can set the maximum sampling frequency of Dolby Digital Plus Audio that is output from the source device.

### Setting value

- 32 : 32 kHz 44 : 44.1 kHz 48 : 48 kHz
- oFF : OFF [Default]

#### Notes:

- This setting is only for digital input EDID.
- The setting will be applied only if one of 03 to 22 is selected for "8.4.2 [F10 to F11] EDID resolution".
- Depending on sink devices, there are audio format which are not supported on sink device. Please select supported audio format and frequency.

## 8.4.9 [F30] DTS Audio

You can set the maximum sampling frequency of DTS Audio that is output from the source device.

#### Setting value

- 32 : 32 kHz
- 44 : 44.1 kHz
- 48 : 48 kHz
- 96 : 96 kHz
- oFF : OFF [Default]

- · This setting is only for digital input EDID.
- The setting will be applied only if one of 03 to 22 is selected for "8.4.2 [F10 to F11] EDID resolution".
- Depending on sink devices, there are audio format which are not supported on sink device. Please select supported audio format and frequency.

# 8.4.10 [F32] DTS-HD Audio

You can set the maximum sampling frequency of DTS-HD Audio that is output from the source device.

#### Setting value

- 44 : 44.1 kHz
  48 : 48 kHz
  88 : 88.2 kHz
  96 : 96 kHz
  176 : 176.4 kHz
  192 : 192 kHz
- oFF : OFF [Default]

### Notes:

- · This setting is only for digital input EDID.
- The setting will be applied only if one of 03 to 22 is selected for "8.4.2 [F10 to F11] EDID resolution".
- Depending on sink devices, there are audio format which are not supported on sink device. Please select supported audio format and frequency.

# 8.4.11 [F34] Dolby TrueHD Audio

You can set the maximum sampling frequency of Dolby TrueHD Audio that is output from the source device.

### Setting value

44 : 44.1 kHz
48 : 48 kHz
88 : 88.2 kHz
96 : 96 kHz
176 : 176.4 kHz
192 : 192 kHz
oFF : OFF [Default]

- · This setting is only for digital input EDID.
- The setting will be applied only if one of 03 to 22 is selected for "8.4.2 [F10 to F11] EDID resolution".
- Depending on sink devices, there are audio format which are not supported on sink device. Please select supported audio format and frequency.

## 8.4.12 [F36] Audio channel

You can set the number of multiple channels to be output from the source device.

## Setting value

- 02 : LR [Default]
- 03 : 2.1 channel surround sound
- 06 : 5.1 channel surround sound
- 08 : 7.1 channel surround sound

### ■ The number of channels and speaker configuration

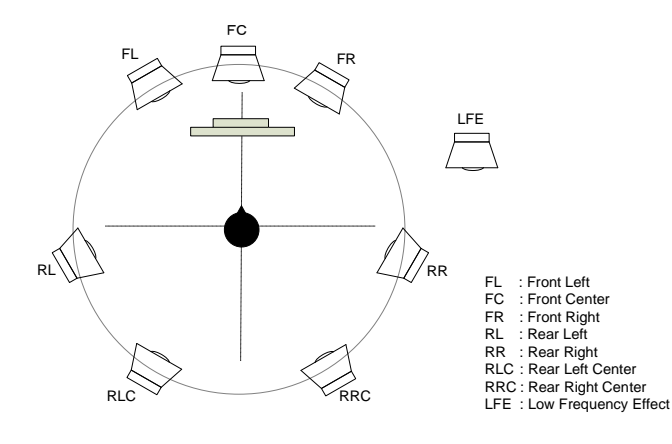

| Sound type (Number of speakers) | FL/FR | LFE | FC  | RL/RR | RLC/RRC |
|---------------------------------|-------|-----|-----|-------|---------|
| LR (2)                          | ON    | OFF | OFF | OFF   | OFF     |
| 2.1 channel surround sound (3)  | ON    | ON  | OFF | OFF   | OFF     |
| 5.1 channel surround sound (6)  | ON    | ON  | ON  | ON    | OFF     |
| 7.1 channel surround sound (8)  | ON    | ON  | ON  | ON    | ON      |

[Fig. 8.5] The number of channels and speaker configuration

- This setting is only for digital input EDID.
- The setting will be applied only if one of 03 to 22 is selected for "8.4.2 [F10 to F11] EDID resolution".

# 8.4.13 [F38] Copying EDID's CEC physical address

CEC: Pass through between HDMI input connector and HDBaseT output connector.

The CEC physical address of the sink device that is connected to HDBaseT output connector can be copied into the EDID of the HDC-TH200 HDMI input connector.

If the CEC physical address of the connected sink device and the HDC's address are not the same, the CEC functions, such as input switching in the sink device at start-up, may not work correctly. The problem can be solved by using the CEC physical address that is copied into the HDC.

### Setting value

- on : Copying physical address
- oFF : Not copy physical address [Default]

- The setting will be applied only if one of 03 to 22 is selected for "8.4.2 [ F10 to F11 ] EDID resolution" and CEC supported source and sink devices are connected.
- CEC system link functions supported by other manufacturers' are not guaranteed to work correctly by this setting. Check the actual configuration.

# 8.5 Analog video timing

## 8.5.1 [F08] Automatic measurement

Analog RGB/analog YPbPr input video is measured to set automatically.

The HDC-TH200 has standard video timing formats settings. Normally the HDC recognize video input signals and use pre-registered standard timing formats.

This menu is used for if the HDC cannot recognize video format or video is not recognized correctly with standard timing formats.

If composite/S-video signal is input, only "CLr" and "oFF" are available.

If there is no analog input, this menu shows "- - -".

### Setting value

- CLr : Initializing timing format setting for current input signal
- oFF : Do not change current timing format setting [Default]
- on : Auto recognized aspect ratio (4:3, 16:9, 5:3, 5:4, or 16:10)
- 4.3 : Executing automatic measurement with 4:3 aspect ratio
- 16.9 : Executing automatic measurement with 16:9 aspect ratio
- 5.3 : Executing automatic measurement with 5:3 aspect ratio
- 5.4 : Executing automatic measurement with 5:4 aspect ratio

Area has to be displayed

16.10 : Executing automatic measurement with 16:10 aspect ratio

#### Can be measured:

- Input video contacts the circumscribed rectangle.
- Brightness of input video is 25% or more.
  - Area that the brightness is more than 25%

Sink device screen

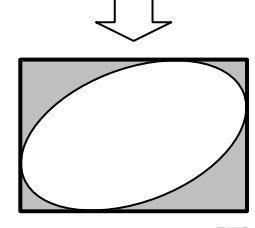

•Cannot be measured:

- Right and left sides of input video do not touch the circumscribed rectangle.
- Brightness of input video is 24% or less.

Area that the brightness is more than 25%

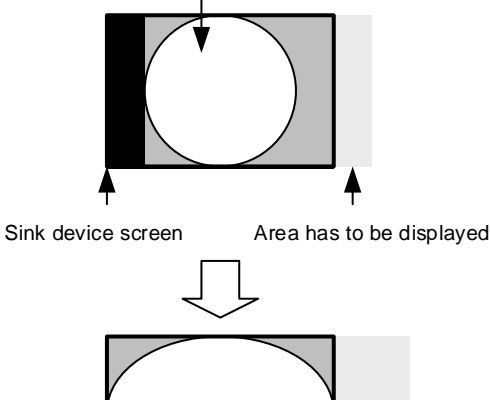

[Fig. 8.6] Condition for automatic measurement

Normal automatic measurement is executed with "on" setting.

If unknown video format is input to the unit, the aspect ratio might not match with normal automatic measurement. In this case, please select the menu which has correct aspect ratio automatic measurement setting.

The resolution horizontal direction, output dot clock will be adjusted from 25 MHz to 165 MHz. Because of this the actual resolution is going to be different from specified aspect ratio.

| [Table 8.8] V | ideo timing which | is set by automat | ic measurement |
|---------------|-------------------|-------------------|----------------|
|---------------|-------------------|-------------------|----------------|

| Video timing which is set by automatic measurement |                                                 |  |  |
|----------------------------------------------------|-------------------------------------------------|--|--|
| 8.5.3 [F42] The total number of horizontal dots    | 8.5.9 [F48] Starting position of vertical lines |  |  |
| 8.5.4 [F43] Starting position of horizontal dots   | 8.5.10 [F49] Vertical active area               |  |  |
| 8.5.5 [F44] Horizontal Active area                 | 8.5.11 [F50] Vertical start position            |  |  |
| 8.5.6 [F45] Horizontal start position              | 8.5.12 [F51] Display period of vertical lines   |  |  |
| 8.5.7 [F46] Display period of horizontal dots      | 8.5.13 [F52] Vertical sync signal width         |  |  |
| 8.5.8 [F47] Horizontal sync signal width           | 8.5.14 [ F53 ] Tracking                         |  |  |

The timing settings which are executed automatic measurement are registered to the HDC. If the same timing is input to the HDC next time, the HDC automatically load the registered timing setting and use it. The timing settings are saved up to 127 settings.

| #   | Format |        | Timing settings |
|-----|--------|--------|-----------------|
| 1   | 1080p  | 60Hz   |                 |
| 2   | 720p   | 50Hz   |                 |
| 3   | 480i   | 59.9Hz |                 |
| 4   | XGA    | 60Hz   |                 |
| 5   | SXGA   | 60Hz   |                 |
| :   |        | :      |                 |
| 126 | 1080p  | 50Hz   |                 |
| 127 | VGA    | 60Hz   |                 |
|     |        | 4      |                 |

Timing settings are saved up to 127.

If settings are loaded, the priority number will be changed.

Older timing format will be deleted when the registered timing settings are exceed 127.

## [Fig. 8.7] Timing settings

Timing settings are saved when the setting of [F42] to [F53] are changed also.

## 8.5.2 [F40] Automatic measurement of start position

You can set automatic adjustment for analog video input. Automatic adjustment function will adjust input signal to center automatically by monitoring analog input video signal.

### Setting value

- oFF : No automatic adjustment to current input video
- on1 : Executing automatic "adjustment mode 1" [Default]
- on2 : Executing automatic "adjustment mode 2"

Automatic adjustment is available only when analog RGB/analog YPbPr video signals are input.

If the input signal is Composite video/S-Video, only "oFF" is displayed.

If there is no analog video input, the HDC show "- - -".

This menu adjust video image by monitoring the area which the brightness is more than 25%.

- Automatic adjustment mode 1
   Adjusting without changing display period.
- Automatic adjustment mode 2 Adjusting depending on area that the brightness is more than 25%.

Area that the brightness is more than 25%

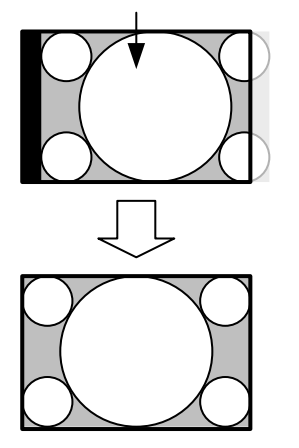

Area that the brightness is more than 25%

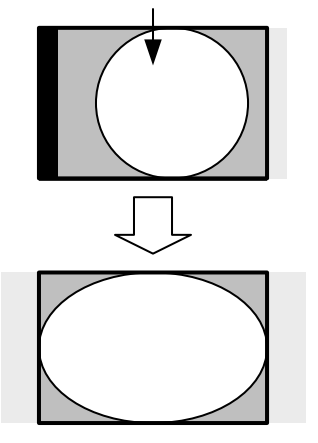

[Fig. 8.8] Automatic adjustment mode

For video timing to be adjusted, see "[Table 8.9] Video timings which are adjusted by automatic adjustment mode".

Even if video timing is adjusted automatically, the timing setting saved in the HDC is not changed.

| Settings adjusted by automatic measurement       | Settings adjusted by automatic measurement       |
|--------------------------------------------------|--------------------------------------------------|
| mode 1                                           | mode 2                                           |
| 8.5.4 [F43] Starting position of horizontal dots | 8.5.4 [F43] Starting position of horizontal dots |
| 8.5.5 [F44] Horizontal Active area               | 8.5.5 [F44] Horizontal Active area               |
|                                                  | 8.5.7 [F46] Display period of horizontal dots    |
| 8.5.9 [F48] Starting position of vertical lines  | 8.5.9 [F48] Starting position of vertical lines  |
| 8.5.10 [F49] Vertical active area                | 8.5.10 [F49] Vertical active area                |
|                                                  | 8.5.12 [F51] Display period of vertical lines    |
| 8.5.14 [ F53 ] Tracking                          | 8.5.14 [ F53 ] Tracking                          |

[Table 8.9] Video timings which are adjusted by automatic adjustment mode

- Depending on contents such as movie, sometimes display position will be moved because of automatic measurement. In this case, please set automatic adjustment to "oFF".
- This function is enabled for 25% or more brightness video and if the video content is input in almost fully in the display area.
- If you change setting from [F42] to [F53] manually, the manual settings will have priority and automatic adjustment is going to be "oFF".

## 8.5.3 [F42] The total number of horizontal dots

You can set the total number of horizontal dots of analog RGB/analog YPbPr input video.

### Setting value

400 to 4125 : 400 dots to 4125 dots

Set value will be limited by sampling clock range from 13 MHz to 165 MHz.

The bottom values are different between starting position of horizontal dots and display period of horizontal dots. The bottom value is going to be "starting position of horizontal dots + display period of horizontal dots +1".

[See: 8.5.6 [ F45 ] Horizontal start position] [See: 8.5.7 [ F46 ] Display period of horizontal dots]

#### Notes:

• When you change this setting by using " + " and " - " buttons the LED blinks. During the LED is blinking, press "SET" button and changes are executed.

If you do not operate more than 10 seconds during the LDE blinking, changes are not executed.

This menu is only available when analog RGB/analog YPbPr video input is input.
 If Composite and S-video are input, it shows the total number of horizontal dots and cannot change settings. If there is no analog signal, it shows "- - -" and cannot change settings.

## 8.5.4 [F43] Starting position of horizontal dots

You can set starting position of horizontal dots for analog video input.

### Setting value

20 to 2900 : 20 dots to 2900 dots

Setting range is limited by starting position of horizontal dots, display period of horizontal dots, and frequency of horizontal dots.

Maximum setting value is "starting position of horizontal dots + display period of horizontal dots" Minimum setting value is "frequency of horizontal dots + 1".

> [See: 8.5.6 [ F45 ] Horizontal start position] [See: 8.5.7 [ F46 ] Display period of horizontal dots] [See: 8.5.8 [ F47 ] Horizontal sync signal width]

#### Notes:

• When you change this setting by using " + " and " - " buttons the LED blinks. During the LED is blinking, press "SET" button and changes are executed.

If you do not operate more than 10 seconds during the LDE blinking, changes are not executed.

## 8.5.5 [F44] Horizontal Active area

You can set horizontal active area.

#### Setting value

20 to 2900 : 20 dots to 2900 dots

Setting range is limited by setting of display period of horizontal dots. Maximum value is "display period of horizontal dots".

[See: 8.5.7 [ F46 ] Display period of horizontal dots]

#### Notes:

• When you change this setting by using " + " and " - " buttons the LED blinks. During the LED is blinking, press "SET" button and changes are executed.

If you do not operate more than 10 seconds during the LDE blinking, changes are not executed.

• If there is no analog signal, it shows "- - -" and cannot change settings.

## 8.5.6 [F45] Horizontal start position

You can set horizontal display start position for analog input.

#### Setting value

20 to 2900 : 20 dots to 2900 dots

Setting range is limited by total number of horizontal dots, display period of horizontal dots, and frequency of horizontal dots.

Maximum setting value is "total number of horizontal dots - display period of horizontal dots -1" Minimum setting value is "frequency of horizontal dots + 1".

[See: 8.5.3 [ F42 ] The total number of horizontal dots]
 [See: 8.5.7 [ F46 ] Display period of horizontal dots]
 [See: 8.5.8 [ F47 ] Horizontal sync signal width]

### Notes:

• When you change this setting by using " + " and " - " buttons the LED blinks. During the LED is blinking, press "SET" button and changes are executed.

If you do not operate more than 10 seconds during the LDE blinking, changes are not executed.

## 8.5.7 [F46] Display period of horizontal dots

You can set display period of horizontal dots.

#### Setting value

20 to 2900: 20 dots to 2900 dots

Setting range is limited by total number of horizontal dots and horizontal display start position. Maximum setting value is "total number of horizontal dots - horizontal display start position -1"

> [See: 8.5.3 [ F42 ] The total number of horizontal dots] [See: 8.5.6 [ F45 ] Horizontal start position]

#### Notes:

• When you change this setting by using " + " and " - " buttons the LED blinks. During the LED is blinking, press "SET" button and changes are executed.

If you do not operate more than 10 seconds during the LDE blinking, changes are not executed.

• If there is no analog signal, it shows "- - -" and cannot change settings.

## 8.5.8 [F47] Horizontal sync signal width

You can set horizontal sync signal width for analog video input.

#### Setting value

9 to 360 : 9 dots to 360 dots

Setting range is limited by horizontal display start position. Maximum setting value is "horizontal display start position -1"

[See: 8.5.6 [ F45 ] Horizontal start position]

#### Notes:

• When you change this setting by using " + " and " - " buttons the LED blinks. During the LED is blinking, press "SET" button and changes are executed.

If you do not operate more than 10 seconds during the LDE blinking, changes are not executed.

## 8.5.9 [F48] Starting position of vertical lines

You can set starting position of vertical lines for analog video input.

#### Setting value

10 to 2048 : 10 lines to 2048 lines

Setting range is limited by vertical display start position, display period of vertical lines, and vertical sync signal width.

Maximum setting value is "vertical display start position + display period of vertical lines" Minimum setting value is "vertical sync signal width +1".

> [See: 8.5.11 [ F50 ] Vertical start position] [See: 8.5.12 [ F51 ] Display period of vertical lines] [See: 8.5.13 [ F52 ] Vertical sync signal width]

#### Notes:

• When you change this setting by using " + " and " - " buttons the LED blinks. During the LED is blinking, press "SET" button and changes are executed.

If you do not operate more than 10 seconds during the LDE blinking, changes are not executed.

• If there is no analog signal, it shows "- - -" and cannot change settings.

## 8.5.10 [F49] Vertical active area

You can set vertical active area for analog signal.

### Setting value

10 to 2048 : 10 lines to 2048 lines

Setting range is limited by display period of vertical lines. Maximum setting value is "display period of vertical lines"

[See: 8.5.12 [ F51 ] Display period of vertical lines]

### Notes:

• When you change this setting by using " + " and " - " buttons the LED blinks. During the LED is blinking, press "SET" button and changes are executed.

If you do not operate more than 10 seconds during the LDE blinking, changes are not executed.

## 8.5.11 [F50] Vertical start position

You can set vertical display start position for analog video input.

#### Setting value

10 to 2048 : 10 lines to 2048 lines

Setting range is limited by total number of vertical lines, display period of vertical lines, and vertical sync signal width.

Maximum setting value is "total number of vertical lines - display period of vertical lines -1". Minimum setting value is "vertical sync signal width +1".

> [See: 8.5.12 [ F51 ] Display period of vertical lines] [See: 8.5.13 [ F52 ] Vertical sync signal width]

#### Notes:

• When you change this setting by using " + " and " - " buttons the LED blinks. During the LED is blinking, press "SET" button and changes are executed.

If you do not operate more than 10 seconds during the LDE blinking, changes are not executed.

· If there is no analog signal, it shows "- - -" and cannot change settings.

## 8.5.12 [F51] Display period of vertical lines

You can set display period of vertical dots for analog video input.

#### Setting value

10 to 2048 : 10 lines to 2048 lines

Setting range is limited by total number of vertical lines and vertical display start position. Maximum setting value is "total number of vertical lines – vertical display start position -1".

[See: 8.5.11 [ F50 ] Vertical start position]

- When you change this setting by using " + " and " " buttons the LED blinks. During the LED is blinking, press "SET" button and changes are executed.
- If you do not operate more than 10 seconds during the LDE blinking, changes are not executed.
- If there is no analog signal, it shows "- -" and cannot change settings.

## 8.5.13 [F52] Vertical sync signal width

You can set vertical sync signal width for analog video input.

#### Setting value

1 to 20 : 1 line to 20 lines

Setting range is limited by vertical display start position. Maximum setting value is "vertical display start position -1".

[See: 8.5.11 [ F50 ] Vertical start position]

#### Notes:

• When you change this setting by using " + " and " - " buttons the LED blinks. During the LED is blinking, press "SET" button and changes are executed.

If you do not operate more than 10 seconds during the LDE blinking, changes are not executed.

• If there is no analog signal, it shows "- - -" and cannot change settings.

## 8.5.14 [F53] Tracking

You can set tracking for analog RGB/analog YPbPr video input. Please set appropriate numbers.

### Setting value

0 to 63 : [Default] 0

### Notes:

• When you change this setting by using " + " and " - " buttons the LED blinks. During the LED is blinking, press "SET" button and changes are executed.

If you do not operate more than 10 seconds during the LDE blinking, changes are not executed.

This menu is only available when analog RGB/analog YPbPr video input is input.
 If Composite and S-video are input, it shows "0" and cannot change settings.
 If there is no analog signal, it shows "- - -" and cannot change settings.

## 8.6 Output

## 8.6.1 [F65] Audio output

You can set audio output ON/OFF.

## Setting value

on : ON [Default] oFF : OFF

## 8.6.2 [F70] Deep Color output

You can set output color depth.

### Setting value

08 : 8 bit 10 : 10 bit 12 : 12 bit [Default]

To output Deep Color video image, please set this menu to 10 bit or 12 bit, and connect source and sink devices which support Deep Color.

For input signals, following conditions are applied:

Digital input video:

Source device has to output Deep Color video image and setting in "8.4.4 [F20] Deep Color" has to set to 10 bit or 12 bit.

Analog input video: Setting in "**8.3.4 [ F64 ] Color bit for analog video input**" has to set to 10 bit or 12 bit.

> [See: 8.4.4 [ F20 ] Deep Color] [See: 8.3.4 [ F64 ] Color bit for analog video input]

# 8.7 Advanced setting

## 8.7.1 [F90] Version

You can display the firmware version.

## 8.7.2 [F99] Maintenance/status display menu

You can set the display setting of the maintenance menu and status display menu.

### Setting value

oFF : [Default]

on : At the next start-up, settings of "oFF" will be applied.

ALL : Always displays

#### [Table 8.10] Display menu

| Sotting |               | Menu          |                |
|---------|---------------|---------------|----------------|
| Setting | Setting value | Maintenance   | Status display |
| oFF     | Displayed     | Not displayed | Not displayed  |
| on      | *             | *             | *              |
| ALL     | Displayed     | Displayed     | Displayed      |

\* At the time of the next start-up, settings of "oFF" will be applied.

## 8.8 Checking operation (Maintenance menu)

You can set necessary items for operation verification. This menu is enabled and displayed by setting [F99] to "on" or "ALL". To finish the operation, set the "SET" key.

[See: 8.7.2 [F99] Maintenance/status display menu]

## 8.8.1 [C01] Sink device EDID check

You can set which signal mode will be selected if EDID of the sink device cannot be acquired.

The HDC acquires EDID from the sink device and determines if the sink device is an HDMI device or DVI device in order to output HDMI signals.

However, if the HDC cannot acquire EDID for some reasons, problems such as no audio output and the like may occur.

### Setting value

- oFF : In case of EDID load error, the sink device is treated as a DVI device [Default]
- Err : In case of EDID load error, the sink device is treated as a HDMI device
- ALL : Always treats sink device as a HDMI device

# 8.8.2 [ C06 ] HDCP input

Some source devices negotiate with the connected device to determine if HDCP encryption is supported. After this negotiation, the source device determines whether HDCP signal encryption is enforced or not. This process takes place with some source device, even if the content being presented is not copyright protected. The HDC is HDCP compliant, if it is connected to a display device that does not support HDCP, even unprotected AV content may not be successfully displayed. Under these circumstances and if the content is indeed not protected, the problem can be solved by setting this menu to "DISABLE."

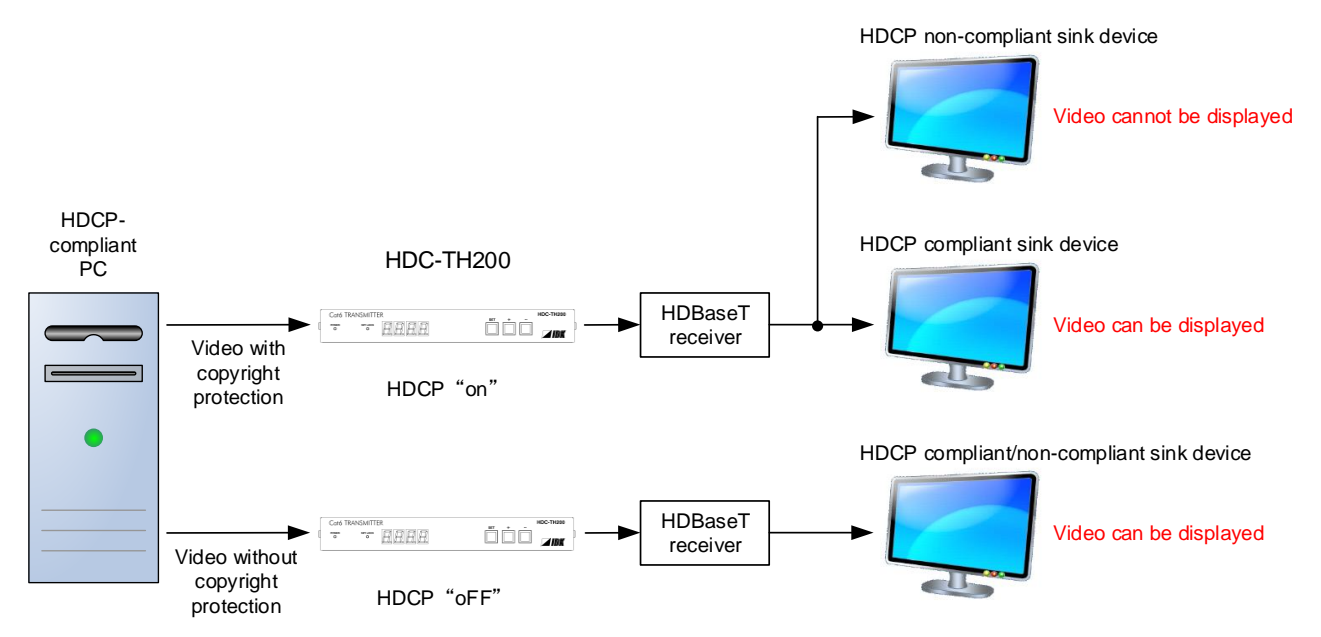

[Fig. 8.9] HDCP-compliant and HDCP non-compliant sink device

### Setting value

- oFF : Disabling HDCP
- on : Enabling HDCP [Default]

### Note:

Set this setting to "on" in order to display video with copyright protection.

# 8.8.3 [C10] Hot plug ignoring duration

Time for ignoring the video output request signals sent from the sink device.

If the request signals are repeated in a short cycle, the HDC processes video output from the first cycle.

As a result, video may not be output. This problem can be solved by setting the ignoring time.

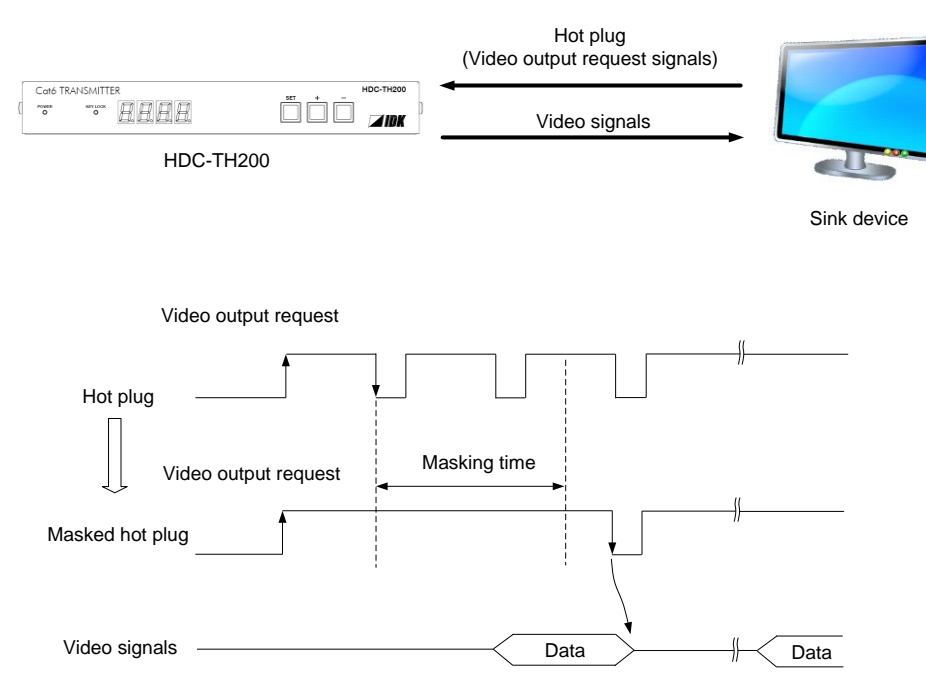

[Fig. 8.10] Hot plug mask

### Setting value

oFF : Not ignoring request signals [Default]

02 to 15 : 2 to 15 sec.

## 8.8.4 [C14] RS-232C communication speed

You can set the baud rate of RS-232C communication from the HDBaseT output connector.

### Setting value

- 48 : 4800 [bps]
- 96 : 9600 [bps]
- 192 : 19200 [bps]
- 384 : 38400 [bps] [Default]

[See: 7.4 Input channel remote switching]

## 8.8.5 [C15] RS-232C communication data bit length

You can set the data bit length of RS-232C communication from the HDBaseT output connector.

### Setting value

07 : 7 [bit] 08 : 8 [bit] [Default]

[See: 7.4 Input channel remote switching]

## 8.8.6 [C16] RS-232C communication parity check

You can set the parity check for RS-232C communication from HDBaseT output connector.

### Setting value

non : NONE [Default] odd : ODD En : EVEN

[See: 7.4 Input channel remote switching]

# 8.8.7 [C17] RS-232C communication stop bit

You can set the stop bit for RS-232C communication from HDBaseT output connector.

### Setting value

01 : 1 [bit] [Default] 02 : 2 [bit]

[See: 7.4 Input channel remote switching]

## 8.8.8 [C18] HDBaseT output long reach mode

You can enable/disable long reach mode for HDBaseT output.

With long reach mode, up to 1080p (24 bit)/dot clock 148 MHz is supported when using with IDK's HDBaseT product.

Select a supported output format.

### Setting value

oFF : Long reach mode OFF Up to 328 ft. (100 m) [Default] on : Long reach mode ON Up to 492 ft. (150 m)

[See: 8.6.2 [ F70 ] Deep Color output]

## 8.8.9 [C30] Ignoring duration after automatic switching

You can set masking time after automatic switching is executed. This menu is available when set value in **\*8.2.1 [ F05 ] Priority of input channel automatic switching**" is set to **\*00** to **02**".

### Setting value

oFF : No masking 0.5 to 10 : 0.5 to 10 sec. (by 0.5 sec.) [Default] 1 sec.

## 8.8.10 [C55] Forced output color mode

You can set output color space which is output to the sink device.

The sink device automatically selects the appropriate color space according to the color space of the input video. If the sink device cannot do it for any reason, you can select the color space manually.

#### Setting value

- oFF : Auto [Default] rgb : RGB output 422 : YCbCr422 output 444 : YCbCr444 output
  - d : DVI output

# 8.9 Displaying input/output statuses (Status display menu)

Input and output statuses of the HDC can be displayed.

The status display menus can be operated by setting [F99] to "on" (Display) or "ALL" (Always display). Press the "SET" key to exit the operation.

[See: 8.7.2 [ F99 ] Maintenance/status display menu]

# 8.9.1 [L00] Display selected input channel

| Menu number                      | Value to be<br>displayed          | Description                                                                                                    |
|----------------------------------|-----------------------------------|----------------------------------------------------------------------------------------------------|
| <ul> <li>Selected inp</li> </ul> | ut channel information            | n                                                                                                    |
| LOO                              | ■ ■ ■ ■ 1 : Digi 2 : Ana - : No i | ital video 1 : Digital audio<br>log video 2 : Analog audio<br>input - : No digital audio or<br>audio cannot be output |

## [Table 8.11] Selected input channel information

# 8.9.2 [L01 to L13] Displaying digital input information

| Menu                   | Value to be          | Description                               |  |
|------------------------|----------------------|-------------------------------------------|--|
| number                 | displayed            | Description                               |  |
| HDMI/DVI r             | mode and color depth | of input video                            |  |
| L01                    | H08                  | HDMI mode 24 bit/pixel (8 bit/component)  |  |
|                        | H10                  | HDMI mode 30 bit/pixel (10 bit/component) |  |
|                        | H12                  | HDMI mode 36 bit/pixel (12 bit/component) |  |
|                        | d08                  | DVI mode 24 bit/pixel (8 bit/component)   |  |
|                        |                      | No signal is input.                       |  |
| Presence of input HDCP |                      |                                           |  |
| L02                    | on                   | With HDCP                                 |  |
|                        | oFF                  | Without HDCP                              |  |
|                        |                      | No signal is input.                       |  |
| Color space            |                      |                                           |  |
| L04                    | rgb                  | RGB                                       |  |
|                        | 422                  | YCbCr 422                                 |  |
|                        | 444                  | YCbCr 444                                 |  |
|                        |                      | Unknown or No signal is input.            |  |
| Input video            | frequency            |                                           |  |
| L05                    | 59.9                 | Input vertical synchronous frequency      |  |
|                        |                      | (Example: 59.94 Hz)                       |  |
|                        |                      | No signal is input.                       |  |
| DDC power              | r input state        |                                           |  |
| L06                    | on                   | DDC power is input.                       |  |
|                        | oFF                  | No DDC power is input.                    |  |
| Input resolution       | ition                |                                           |  |
| L07                    | 1920_1080P 60        | Displaying (scroll) input resolution.     |  |
|                        |                      | (Example: 1920×1080p 60 Hz)               |  |
|                        |                      | No signal is input.                       |  |

[Table 8.12] Digital input information

| Menu          | Value to be              | Description                             |
|---------------|--------------------------|-----------------------------------------|
| number        | displayed                | Description                             |
| Audio input   | type and the number      | of channels                             |
| n*: 1 = 2 cha | nnels, 2 = 2.1 channe    | els, 5 = 5.1 channels, 7 = 7.1 channels |
| L10           |                          | Unknown or No signal is input.          |
|               | 00n                      | Unknown                                 |
|               | 01n                      | PCM Audio                               |
|               | 02n                      | AC-3 Audio                              |
|               | 03n                      | MPEG-1 Audio                            |
|               | 04n                      | MP3 Audio                               |
|               | 05n                      | MPEG-2 Audio                            |
|               | 06n                      | AACLC Audio                             |
|               | 07n                      | DTS Audio                               |
|               | 08n                      | ATRAC Audio                             |
|               | 09n                      | DSD Audio                               |
|               | 10n                      | Dolby Digital Plus Audio                |
|               | 11n                      | DTS-HD Audio                            |
|               | 12n                      | Dolby TrueHD Audio                      |
|               | 13n                      | DST Audio                               |
|               | 14n                      | WMA Audio                               |
|               | 15n                      | HE-AAC/HE-AACv2/MPEG Surround Audio     |
| Audio input   | sampling frequency       |                                         |
| L11           | 22                       | 22.05 kHz                               |
|               | 24                       | 24 kHz                                  |
|               | 32                       | 32 kHz                                  |
|               | 44                       | 44.1 kHz                                |
|               | 48                       | 48 kHz                                  |
|               | 88                       | 88.2 kHz                                |
|               | 96                       | 96 kHz                                  |
|               | 176                      | 176.4 kHz                               |
|               | 192                      | 192 kHz                                 |
|               | 768                      | 768 kHz                                 |
|               | _01                      | Unknown                                 |
|               | _05                      |                                         |
|               | _07                      |                                         |
|               | _11                      |                                         |
|               | _13                      |                                         |
|               | _15                      |                                         |
|               |                          | No signal is input.                     |
| • The numbe   | r of audio input bits, F | IBR mode (High Bit-Rate Audio)          |
| L12           | H16                      | 16 bit, HBR mode                        |
|               | P16                      | 16 bit, PCM mode                        |
|               | :                        | :                                       |
|               | H24                      | 24 bit, HBR mode                        |
|               | P24                      | 24 bit, PCM mode                        |
|               |                          | No signal is input.                     |

## [Table 8.13] Digital input information (Cont'd)

| Menu<br>number | Value to be<br>displayed | Description              |
|----------------|--------------------------|--------------------------|
| Audio input    |                          |                          |
| L13            | 000                      | No audio is input.       |
|                | 001                      | Input is being detected. |
|                | 002                      |                          |
|                | 003                      |                          |
|                | 004                      |                          |
|                | 005                      |                          |
|                | 006                      |                          |
|                | 007                      | Audio is input normally. |
|                |                          | No signal is input.      |

## [Table 8.14] Digital input information (Cont'd)

# 8.9.3 [L20 to L22] Displaying analog input information

| Menu                | Value to be             | Description                           |  |  |  |
|---------------------|-------------------------|---------------------------------------|--|--|--|
| number              | displayed               |                                       |  |  |  |
| Analog input        | ut signal type          |                                       |  |  |  |
| L20                 | 00                      | Analog RGB                            |  |  |  |
|                     | 01                      | Analog YPbPr                          |  |  |  |
|                     | 02                      | Composite video                       |  |  |  |
|                     | 03                      | S-video                               |  |  |  |
|                     |                         | No signal is input.                   |  |  |  |
| Analog input        | ut video frequency      |                                       |  |  |  |
| L21                 | 59.9                    | Input vertical synchronous frequency  |  |  |  |
|                     |                         | (Example: 59.94 Hz)                   |  |  |  |
|                     |                         | No signal is input.                   |  |  |  |
| Analog input        | Analog input resolution |                                       |  |  |  |
| L22                 | 1920_1080P 60           | Displaying (scroll) input resolution. |  |  |  |
|                     |                         | (Example: 1920×1080p 60 Hz)           |  |  |  |
| No signal is input. |                         | No signal is input.                   |  |  |  |

## [Table 8.15] Analog input information

# 8.9.4 [L30 to L60] Output information

| Menu                            | Value to be | Description                               |  |  |  |  |
|---------------------------------|-------------|-------------------------------------------|--|--|--|--|
| number                          | displayed   |                                           |  |  |  |  |
| Deep Color                      | Deep Color  |                                           |  |  |  |  |
| L30 8                           |             | 24 bit/pixel (8 bit/component) supported  |  |  |  |  |
|                                 | 10          | 30 bit/pixel (10 bit/component) supported |  |  |  |  |
|                                 | 12          | 36 bit/pixel (12 bit/component) supported |  |  |  |  |
|                                 |             | Not connected                             |  |  |  |  |
| HDMI/DVI                        |             |                                           |  |  |  |  |
| L35                             | HC          | HDMI mode (Compressed audio supported)    |  |  |  |  |
|                                 | HP          | HDMI mode (PCM audio supported)           |  |  |  |  |
|                                 | d           | DVI mode (Audio is not supported)         |  |  |  |  |
|                                 |             | Not connected                             |  |  |  |  |
| RGB/YCbC                        | r           |                                           |  |  |  |  |
| L40                             | rgb         | RGB supported                             |  |  |  |  |
|                                 | 422         | RGB, YCbCr 422 supported                  |  |  |  |  |
|                                 | 444         | RGB, YCbCr 444/422 supported              |  |  |  |  |
|                                 |             | Not connected                             |  |  |  |  |
| <ul> <li>HDCP auth</li> </ul>   | orization   |                                           |  |  |  |  |
| L45                             | 000         | None                                      |  |  |  |  |
|                                 | 001         |                                           |  |  |  |  |
|                                 | 002         | Being encrypted                           |  |  |  |  |
|                                 | 003         |                                           |  |  |  |  |
|                                 | 004         | Encryption ends normally.                 |  |  |  |  |
|                                 | 005         | Encryption ends abnormally.               |  |  |  |  |
| Color space                     | e (output)  |                                           |  |  |  |  |
| L50                             | rgb         | RGB output                                |  |  |  |  |
|                                 | 422         | YCbCr 422 output                          |  |  |  |  |
|                                 | 444         | YCbCr 444 output                          |  |  |  |  |
|                                 |             | Not connected                             |  |  |  |  |
| HDCP                            |             |                                           |  |  |  |  |
| L55                             | on          | HDCP supported                            |  |  |  |  |
|                                 | oFF         | HDCP is not supported                     |  |  |  |  |
|                                 | Err         | Reading sink device information fails.    |  |  |  |  |
|                                 |             | Not connected                             |  |  |  |  |
| <ul> <li>Hot plug de</li> </ul> | etection    |                                           |  |  |  |  |
| L60                             | on          | Hot plug is detected.                     |  |  |  |  |
|                                 | oFF         | No hot plug is detected.                  |  |  |  |  |

## [Table 8.16] Output information

# 9 Command

# 9.1 Summary

A command consists of "@" ("40" in hexadecimal), 3 one-byte alphabetical characters (upper and lower cases), and parameters (one-byte numbers). For some commands, multiple parameter values can be specified or parameters are not necessary. Processing is executed by sending a delimiter at the end of the command.

Example: @SSW,1,1 🚽

"," (a comma, "2C" in hex) is indicated between a command and parameter and between two parameters. " " is indicated as a delimiter CR LF (return+line feed, "0D" and "0A" in hex).

#### ■ If there is an error:

An error command is returned if an undefined command or wrong parameter is included.

Example: @SSW,2 4 @ERR,1 4

#### Using as HELP

If only delimiter is sent, command list as the help command is returned.

Example: 🚽

------ HELP (1/4) ------ I (CHANNEL SELECT Command) I @GSW / @SSW : Getting/Setting Switching input channel I

------ HELP (2/4) ------ I (Com Port Setting Command) I @GCT / @SCT : Getting/Setting RS-232C communication I

# 9.2 Command list

## Error status

| Command | Function     | Page |
|---------|--------------|------|
| @ERR    | Error status | 69   |

### ■ Input channel selection

| Command   | Function                | Page |
|-----------|-------------------------|------|
| @GSW/@SSW | Switching input channel | 69   |

## ■ RS-232C communication

| Command     | Function              | Page |
|-------------|-----------------------|------|
| @GCT / @SCT | RS-232C communication | 70   |

## Advanced setting

| Command | Function                    | Page |
|---------|-----------------------------|------|
| @GIS    | Digital input signal status | 71   |
| @GAS    | Analog input signal status  | 75   |
| @GOS    | Sink device status          | 76   |
| @GIV    | Device information          | 77   |

# 9.3 Details of commands

# 9.3.1 Error status

| @ERR        |             | Error status                                 |  |  |
|-------------|-------------|----------------------------------------------|--|--|
| Description |             | Response in case the command is not executed |  |  |
| Response    |             | @ERR, error 🖵                                |  |  |
| Parameter   |             | error: Error status                          |  |  |
|             |             | 1 = Erroneous parameter format or value      |  |  |
|             |             | 2 = Undefined command or wrong format        |  |  |
|             |             | 5 = Menu is being set from the front panel.  |  |  |
| Getting     | Command     | @AAA 🖵                                       |  |  |
| example     | Response    | @ERR,2 4                                     |  |  |
|             | Description | @AAA is sent.                                |  |  |
|             |             | Command format error                         |  |  |
| Remarks     |             | _                                            |  |  |

# 9.3.2 Input channel selection

| @GSW / @  | SSW                                                           | Switching input channel                                                           |  |  |
|-----------|---------------------------------------------------------------|-----------------------------------------------------------------------------------|--|--|
| Getting   | Command                                                       | @GSW 🚽                                                                            |  |  |
|           | Response                                                      | @GSW, video, audio 🚽                                                              |  |  |
| Setting   | Command                                                       | @SSW, input, output 🕘                                                             |  |  |
|           | Response                                                      | @SSW, input, output 🕘                                                             |  |  |
| Parameter |                                                               | video: Video input channel                                                        |  |  |
|           |                                                               | audio: Audio input channel                                                        |  |  |
|           |                                                               | 1 = Digital input, 2 = Analog input                                               |  |  |
|           |                                                               | input: Video and audio input channel                                              |  |  |
|           |                                                               | 1 = Digital input, 2 = Analog input                                               |  |  |
|           |                                                               | output: Output channel                                                            |  |  |
|           |                                                               | 1 = HDBaseT output, fixed                                                         |  |  |
| Getting   | Command                                                       | @GSW 🚽                                                                            |  |  |
| example   | Response                                                      | @GSW,2,2 🖵                                                                        |  |  |
|           | Description                                                   | Getting the video and audio input channels that are assigned to OUT               |  |  |
|           |                                                               | Analog input                                                                      |  |  |
| Setting   | Command                                                       | @SSW,1,1 🚽                                                                        |  |  |
| example   | Response                                                      | @SSW,1,1 🖵                                                                        |  |  |
|           | Description Setting the digital video and audio inputs to OUT |                                                                                   |  |  |
| Remarks   |                                                               | If input channel is switched remotely, set "8.2.1 [F05] Priority of input channel |  |  |
|           |                                                               | automatic switching" to "05" (Disabling).                                         |  |  |

# 9.3.3 RS-232C communication

| @GCT / @SCT     |             | RS-232C communication                                                  |  |  |  |
|-----------------|-------------|------------------------------------------------------------------------|--|--|--|
| Getting Command |             | @GCT 🚽                                                                 |  |  |  |
|                 | Response    | @GCT, ch, bps, length, parity, stop 🚽                                  |  |  |  |
| Setting         | Command     | @SCT, ch, bps, length, parity, stop 🕘                                  |  |  |  |
|                 | Response    | @SCT, ch, bps, length, parity, stop 🖃                                  |  |  |  |
| Parameter       |             | ch: RS-232C channel                                                    |  |  |  |
|                 |             | 1 = HDBaseT output connector, fixed                                    |  |  |  |
|                 |             | bps: Baud rate                                                         |  |  |  |
|                 |             | 0 = 4800 bps, 1 = 9600 bps, 2 = 19200 bps, 3 = 38400 bps [Default]     |  |  |  |
|                 |             | length: Data bit length                                                |  |  |  |
|                 |             | 0 = 7 bit, 1 = 8bit [Default]                                          |  |  |  |
|                 |             | parity: Parity check                                                   |  |  |  |
|                 |             | 0 = NONE [Default], 1 = ODD, 2 = EVEN                                  |  |  |  |
|                 |             | stop: Stop bit                                                         |  |  |  |
|                 |             | 0 = 1 bit [Default], $1 = 2$ bit                                       |  |  |  |
| Getting         | Command     | @GCT 🖵                                                                 |  |  |  |
| example         | Response    | @GCT,1,3,1,0,0 🕘                                                       |  |  |  |
|                 | Description | Getting the RS-232C communication settings                             |  |  |  |
|                 |             | - RS-232C channel : HDBaseT output connector                           |  |  |  |
|                 |             | - Baud rate : 38400 [bps]                                              |  |  |  |
|                 |             | - Data bit length : 8 [bit]                                            |  |  |  |
|                 |             | - Parity check : NONE                                                  |  |  |  |
|                 |             | - Stop bit : 1 [bit]                                                   |  |  |  |
| Setting         | Command     | @SCT,1,1,1,0,0 🖃                                                       |  |  |  |
| example         | Response    | @SCT,1,1,1,0,0 🖃                                                       |  |  |  |
|                 | Description | Setting the RS-232C communication as follows:                          |  |  |  |
|                 |             | - RS-232C channel : HDBaseT output connector                           |  |  |  |
|                 |             | - Baud rate : 9600 [bps]                                               |  |  |  |
|                 |             | - Data bit length : 8 [bit]                                            |  |  |  |
|                 |             | - Parity check : NONE                                                  |  |  |  |
|                 |             | - Stop bit : 1 [bit]                                                   |  |  |  |
|                 |             | Completed                                                              |  |  |  |
| Remarks         |             | RS-232C communication setting is changed, the communication may be     |  |  |  |
|                 |             | disabled. Change the environmental settings based on the HDC settings. |  |  |  |

# 9.3.4 Advanced setting

| @GIS      |          | Digital input signal status                                               |                                 |                               |                    |              |                               |  |
|-----------|----------|---------------------------------------------------------------------------|---------------------------------|-------------------------------|--------------------|--------------|-------------------------------|--|
| Getting   | Command  | @GIS, mo                                                                  |                                 |                               |                    |              |                               |  |
|           | Response | @GIS, mode, status 1 (, status 2, status 3, status 4, status 5, status 6, |                                 |                               |                    |              |                               |  |
|           | •        | status 7, status 8, status 9, status 10)                                  |                                 |                               |                    |              |                               |  |
| Parameter |          | mode: Tar                                                                 | mode: Target status             |                               |                    |              |                               |  |
|           |          | 0 =                                                                       | 0 = All of 1 to 10 below        |                               |                    |              |                               |  |
|           |          | 1 = HDMI/DVI mode and color depth of input video                          |                                 |                               |                    |              |                               |  |
|           |          | 2 = Presence of HDCP                                                      |                                 |                               |                    |              |                               |  |
|           |          | 3 = Color space of input video                                            |                                 |                               |                    |              |                               |  |
|           |          | 4 = Input video frequency                                                 |                                 |                               |                    |              |                               |  |
|           |          | 5 = DDC power input state                                                 |                                 |                               |                    |              |                               |  |
|           |          | 6 =                                                                       | Input resolution                |                               |                    |              |                               |  |
|           |          | 7 =                                                                       | Audio input type a              | and the                       | nι                 | umber of c   | hannels                       |  |
|           |          | 8 =                                                                       | Sampling frequen                | cy of au                      | udi                | io input sig | gnal                          |  |
|           |          | 9 =                                                                       | The number of au                | idio inpu                     | ut                 | bits and H   | BR (High Bit-Rate Audio) mode |  |
|           |          | 10 =                                                                      | Audio input status              | 6                             |                    |              |                               |  |
|           |          | status_1: H                                                               | IDMI/DVI mode a                 | nd coloi                      | r d                | lepth of inp | out video                     |  |
|           |          |                                                                           |                                 |                               |                    |              | an alamata                    |  |
|           |          |                                                                           | VI mode                         | n                             | Γ                  |              | Description                   |  |
|           |          | Value Description                                                         |                                 |                               | =                  | value        |                               |  |
|           |          | HDMI                                                                      | HDMI HDMI signal                |                               | -                  | 8bit         | 24bit/pixel (8bit/component)  |  |
|           |          | DVI DVI signal                                                            |                                 |                               | _                  | 10bit        | 30bit/pixel (10bit/component) |  |
|           |          | — No signal is inpu                                                       |                                 | nput                          | -                  | 12bit        | 36bit/pixel (12bit/component) |  |
|           |          |                                                                           |                                 |                               |                    |              | No signal is input            |  |
|           |          | status_2: Presence of HDCP                                                |                                 |                               |                    |              |                               |  |
|           |          |                                                                           | Value                           |                               |                    |              | Description                   |  |
|           |          | HDCP                                                                      | on                              | With HDCP                     |                    |              |                               |  |
|           |          | HDCP off                                                                  |                                 | Without HDCP                  |                    |              |                               |  |
|           |          |                                                                           |                                 | No si                         | No signal is input |              |                               |  |
|           |          | status_3: C                                                               | Color space of inp              | ut video                      | )                  |              |                               |  |
|           |          |                                                                           | Value                           |                               | Description        |              |                               |  |
|           |          | RGB                                                                       |                                 | RGB                           | RGB                |              |                               |  |
|           |          | YCbCr                                                                     | 422                             | YCbC                          | YCbCr422           |              |                               |  |
|           |          | YCbCr444                                                                  |                                 | YCbCr444                      |                    |              |                               |  |
|           |          | _                                                                         |                                 | Unknown or No signal is input |                    |              |                               |  |
|           |          | status_4: li                                                              | status_4: Input video frequency |                               |                    |              |                               |  |
|           |          | Value                                                                     |                                 | Description                   |                    |              |                               |  |
|           |          | 59.94Hz                                                                   |                                 | Input vertical sync frequency |                    |              | c frequency                   |  |
|           |          |                                                                           |                                 | (Example: 59.94 Hz)           |                    |              |                               |  |
|           |          |                                                                           | — No signal is i                |                               |                    | nal is input |                               |  |
|           |          |                                                                           |                                 |                               |                    |              |                               |  |

| @GIS      | Digital input signal status (Cont'd) |                                     |  |  |  |  |  |
|-----------|--------------------------------------|-------------------------------------|--|--|--|--|--|
| Parameter | status_5: DDC power input state      |                                     |  |  |  |  |  |
|           |                                      |                                     |  |  |  |  |  |
|           | Value                                | Description                         |  |  |  |  |  |
|           | DDC Power on                         | DDC power is input                  |  |  |  |  |  |
|           | DDC Power off                        | No DDC power is input               |  |  |  |  |  |
|           | status_6: Input resolution           |                                     |  |  |  |  |  |
|           | Value                                | Description                         |  |  |  |  |  |
|           | 1920x1080p 59.94Hz                   | 1080p@59.94                         |  |  |  |  |  |
|           | _                                    | No signal is input                  |  |  |  |  |  |
|           | status_7: Audio input type a         | ind the number of channels          |  |  |  |  |  |
|           | Value                                | Description                         |  |  |  |  |  |
|           | Audio Format #00                     | Unknown                             |  |  |  |  |  |
|           | Audio Format #01                     | PCM Audio                           |  |  |  |  |  |
|           | Audio Format #02                     | AC-3 Audio                          |  |  |  |  |  |
|           | Audio Format #03                     | MPEG-1 Audio                        |  |  |  |  |  |
|           | Audio Format #04                     | MP3 Audio                           |  |  |  |  |  |
|           | Audio Format #05                     | MPEG-2 Audio                        |  |  |  |  |  |
|           | Audio Format #06                     | AACLC Audio                         |  |  |  |  |  |
|           | Audio Format #07                     | DTS Audio                           |  |  |  |  |  |
|           | Audio Format #08                     | ATRAC Audio                         |  |  |  |  |  |
|           | Audio Format #09                     | DSD Audio                           |  |  |  |  |  |
|           | Audio Format #10                     | Dolby Digital Plus Audio            |  |  |  |  |  |
|           | Audio Format #11                     | DTS-HD Audio                        |  |  |  |  |  |
|           | Audio Format #12                     | Dolby TrueHD Audio                  |  |  |  |  |  |
|           | Audio Format #13                     | DST Audio                           |  |  |  |  |  |
|           | Audio Format #14                     | WMA Audio                           |  |  |  |  |  |
|           | Audio Format #15                     | HE-AAC/HE-AACv2/MPEG Surround Audio |  |  |  |  |  |
|           | _                                    | Unknown or No signal is input       |  |  |  |  |  |
|           | The number of channels               |                                     |  |  |  |  |  |
|           | Value                                | Description                         |  |  |  |  |  |
|           | 2ch                                  | LR                                  |  |  |  |  |  |
|           | 2.1ch                                | 2.1 channel surround sound          |  |  |  |  |  |
|           | 5.1ch                                | 5.1 channel surround sound          |  |  |  |  |  |
|           | 7.1ch                                | 7.1 channel surround sound          |  |  |  |  |  |
|           | —                                    | No signal is input                  |  |  |  |  |  |
|           |                                      |                                     |  |  |  |  |  |
| @GIS      | Digital input signal statu                         | s (Cont'd)                                                     |  |
|-----------|----------------------------------------------------|----------------------------------------------------------------|--|
| Parameter | status_8: Sampling frequency of audio input signal |                                                                |  |
|           | Value                                              | Description                                                    |  |
|           | 22.05kHz                                           | 22.05kHz                                                       |  |
|           | 24kHz                                              | 24kHz                                                          |  |
|           | 32kHz                                              | 32kHz                                                          |  |
|           | 44.1kHz                                            | 44.1kHz                                                        |  |
|           | 48kHz                                              | 48kHz                                                          |  |
|           | 88.2kHz                                            | 88.2kHz                                                        |  |
|           | 96kHz                                              | 96kHz                                                          |  |
|           | 176.4kHz                                           | 176.4kHz                                                       |  |
|           | 192kHz                                             | 192kHz                                                         |  |
|           | 768kHz                                             | 768kHz                                                         |  |
|           | —                                                  | No signal is input                                             |  |
|           | status_9: The number of a                          | udio input bits and HBR (High Bit-Rate Audio) mode Description |  |
|           | PCM 16bit                                          | 16bit, PCM mode                                                |  |
|           | HBR 16bit                                          | 16bit, HBR mode                                                |  |
|           | :                                                  | :                                                              |  |
|           | PCM 24bit                                          | 24bit, PCM mode                                                |  |
|           | HBR 24bit                                          | 24bit, HBR mode                                                |  |
|           | _                                                  | No signal is input                                             |  |
|           |                                                    |                                                                |  |

| @GIS      |                                             | Digital input signal status (Cont'd)                                 |                                |                           |                                |
|-----------|---------------------------------------------|----------------------------------------------------------------------|--------------------------------|---------------------------|--------------------------------|
| Parameter |                                             | sta                                                                  | atus_10: Audio input status    |                           |                                |
|           |                                             |                                                                      |                                | 1                         |                                |
|           |                                             |                                                                      | Value                          |                           | Description                    |
|           |                                             |                                                                      | Audio Status #0                | No audio is input         |                                |
|           |                                             |                                                                      | Audio Status #1                |                           |                                |
|           |                                             |                                                                      | :                              | Input is being detected   |                                |
|           |                                             |                                                                      | Audio Status #6                |                           |                                |
|           |                                             |                                                                      | Audio Status #7                | Audio is input nor        | mally                          |
|           |                                             |                                                                      | _                              | No signal is input        |                                |
|           |                                             |                                                                      |                                |                           |                                |
| Getting   | Command                                     | @                                                                    | @GIS,0 J                       |                           |                                |
| example   | Response                                    | se @GIS,0,HDMI 8bit,HDCP on,YCbCr444,59.94Hz,DDC Power on,1920x1080p |                                | z,DDC Power on,1920x1080p |                                |
|           |                                             | 59.94Hz,                                                             |                                |                           |                                |
|           |                                             | Audio Format #01 2ch,44.1kHz,PCM 20bit,Audio Status #7 🖵             |                                | o Status #7 🚽             |                                |
|           | Description                                 | Ge                                                                   | etting all statuses of digital | input signal              |                                |
|           |                                             | - HDMI/DVI mode and color depth of input video : HDMI signal,        |                                |                           |                                |
|           |                                             |                                                                      |                                |                           | 24 bit/pixel (8 bit/component) |
|           |                                             | - F                                                                  | Presence of HDCP               |                           | : with HDCP                    |
|           |                                             | - Color space of input video                                         |                                |                           | : YCbCr444 signal              |
|           |                                             | - 1                                                                  | nput video frequency           |                           | : 59.94Hz                      |
|           |                                             | - C                                                                  | DDC power input state          |                           | : DDC power is input           |
|           |                                             | - Input resolution                                                   |                                | : 1080p@59.94             |                                |
|           |                                             | - Audio input type and the number of channels                        |                                | : PCM Audio, LR           |                                |
|           |                                             | - Sampling frequency of audio input signal                           |                                | : 44.1kHz                 |                                |
|           |                                             | - The number of audio input bits and HBR mode                        |                                | : 20bit, PCM mode         |                                |
|           | - Audio input status : Audio is input norma |                                                                      | : Audio is input normally      |                           |                                |
| Remarks   |                                             | —                                                                    |                                |                           |                                |

| @GAS      |             | Analog input signal status                  |                               |  |  |
|-----------|-------------|---------------------------------------------|-------------------------------|--|--|
| Getting   | Command     | @GAS, mode 🚽                                | @GAS, mode 🖵                  |  |  |
|           | Response    | @GAS, mode, status_1 (, st                  | atus_2, status_3) 🖬           |  |  |
| Parameter |             | mode: Target status                         |                               |  |  |
|           |             | 0 = AII  of  1  to  3  below                |                               |  |  |
|           |             | 1 = Analog input sign                       | al type                       |  |  |
|           |             | 2 = Analog input vide                       | o frequency                   |  |  |
|           |             | 3 = Analog input reso                       | lution                        |  |  |
|           |             | status_1: Analog input signa                | l type                        |  |  |
|           |             | Value                                       | Description                   |  |  |
|           |             | RGB                                         | Analog RGB                    |  |  |
|           |             | YPbPr                                       | Analog YPbPr                  |  |  |
|           |             | CVBS                                        | Composite video               |  |  |
|           |             | YC                                          | S-video                       |  |  |
|           |             | _                                           | No signal is input            |  |  |
|           |             | status_2: Analog input video                | frequency                     |  |  |
|           |             | Value                                       | Description                   |  |  |
|           |             | 59.94Hz                                     | Input vertical sync frequency |  |  |
|           |             |                                             | (Example: 59.94 Hz)           |  |  |
|           |             | _                                           | No signal is input            |  |  |
|           |             | status _3: Analog input reso                | lution                        |  |  |
|           |             | Value                                       | Description                   |  |  |
|           |             | 1920x1080p 59.94Hz                          | 1080p@59.94                   |  |  |
|           |             | _                                           | No signal is input            |  |  |
| Getting   | Command     | @GAS,0 🚽                                    |                               |  |  |
| example   | Response    | @GAS,0,YPbPr,59.94Hz,19                     | 20x1080i 59.94Hz 🖃            |  |  |
|           | Description | Getting all statuses of analog input signal |                               |  |  |
|           |             | - Analog input signal type : Analog YPbPr   |                               |  |  |
|           |             | - Analog input video frequency : 59.94 Hz   |                               |  |  |
|           |             | - Analog input resolution                   | : 1080i@59.93                 |  |  |
| Remarks   |             | —                                           |                               |  |  |

| @GOS      |          | Sink device status        |                                                  |  |
|-----------|----------|---------------------------|--------------------------------------------------|--|
| Getting   | Command  | @GOS, mode 🚽              |                                                  |  |
| -         | Response | @GOS, mode, status_1 (, s | tatus_2, status_3, status_4, status_5, status_6, |  |
|           |          | status_7) 🚽               |                                                  |  |
| Parameter |          | mode: Target status       |                                                  |  |
|           |          | 0 = All of 1 to 7 below   | / 1 = Deep Color                                 |  |
|           |          | 2 = HDMI/DVI              | 3 = RGB/YCbCr                                    |  |
|           |          | 4 = HDCP status           | 5 = Color space                                  |  |
|           |          | 6 = HDCP                  | 7 = Hot plug detection                           |  |
|           |          | status_1: Deep Color      |                                                  |  |
|           |          | Value                     | Description                                      |  |
|           |          | 8bit                      | 24bit/pixel (8bit/component) supported           |  |
|           |          | 10bit                     | 30bit/pixel (10bit/component) supported          |  |
|           |          | 12bit                     | 36bit/pixel (12bit/component) supported          |  |
|           |          | _                         | Not connected                                    |  |
|           |          |                           |                                                  |  |
|           |          | status_2: HDMI/DVI        |                                                  |  |
|           |          | Value                     | Description                                      |  |
|           |          | HDMI Audio                | HDMI mode (Compressed audio supported)           |  |
|           |          | Compression supported     |                                                  |  |
|           |          | HDMI PCM                  | HDMI mode (PCM audio supported)                  |  |
|           |          | DVI                       | DVI mode (Audio is not supported)                |  |
|           |          | —                         | Not connected                                    |  |
|           |          | status_3: RGB/YCbCr       |                                                  |  |
|           |          | Value                     | Description                                      |  |
|           |          | RGB                       | RGB supported                                    |  |
|           |          | YCbCr422                  | RGB, YCbCr422 supported                          |  |
|           |          | YCbCr444                  | RGB, YCbCr444/422 supported                      |  |
|           |          | —                         | Not connected                                    |  |
|           |          | status_4: HDCP status     |                                                  |  |
|           |          | Value                     | Description                                      |  |
|           |          | HDCP Status #0            | None                                             |  |
|           |          | HDCP Status #1            |                                                  |  |
|           |          | HDCP Status #2            | Being encrypted                                  |  |
|           |          | HDCP Status #3            |                                                  |  |
|           |          | HDCP Status #4            | Encryption ends normally.                        |  |
|           |          | HDCP Status #5            | Encryption ends abnormally                       |  |
|           |          |                           |                                                  |  |

| @GOS      |              | Sink device status (Cont'd) |                            |                     |                                        |   |
|-----------|--------------|-----------------------------|----------------------------|---------------------|----------------------------------------|---|
| Parameter |              | status_5: Color space       |                            |                     |                                        |   |
|           |              |                             |                            |                     |                                        | 1 |
|           |              |                             | Value                      |                     | Description                            |   |
|           |              |                             | RGB                        |                     | RGB output                             |   |
|           |              |                             | YCbCr422                   |                     | YCbCr422 output                        |   |
|           |              |                             | YCbCr444                   |                     | YCbCr444 output                        |   |
|           |              |                             | _                          |                     | Not connected                          |   |
|           |              |                             |                            |                     |                                        |   |
|           |              | Sta                         | atus_6: HDCP               |                     |                                        |   |
|           |              |                             | Value                      |                     | Description                            |   |
|           |              |                             | HDCP supported             |                     | HDCP supported                         |   |
|           |              |                             | HDCP not supported         | k                   | HDCP is not supported                  |   |
|           |              |                             | Err                        |                     | Reading sink device information fails. |   |
|           |              |                             | _                          |                     | Not connected                          |   |
|           |              | sta                         | atus_7: Hot plug detect    | tion                |                                        |   |
|           |              |                             | Value                      |                     | Description                            |   |
|           |              |                             | HPD on                     |                     | Hot plug is detected.                  |   |
|           |              |                             | HPD off                    |                     | No hot plug is detected.               |   |
| 0         |              |                             |                            |                     |                                        |   |
| Getting   | Command      | @                           |                            |                     |                                        |   |
| example   | Response     | @                           |                            |                     |                                        |   |
|           | Decemination | HL                          | JCP Status #4,RGB,HI       |                     | supported, HPD on 🖭                    |   |
|           | Description  | Ge                          | etting all statuses of sir |                     |                                        |   |
|           |              | - L                         |                            | מועיזומכ<br>אי ואוס | xer (12bit/component) supported        |   |
|           |              |                             |                            |                     | (Compressed audio supported)           |   |
|           |              |                             |                            | GB, Y               |                                        |   |
|           |              |                             | IDCP status : En           | ncrypt              |                                        |   |
|           |              | - C                         | color space : RG           |                     |                                        |   |
|           |              | - H                         | IDCP :HE                   | DCPS                | supported                              |   |
|           |              | -  -                        | lot plug detection : Ho    | ot plug             | g is detected.                         |   |
| Remarks   |              | —                           |                            |                     |                                        |   |

| @GIV      |             | Device information                              |
|-----------|-------------|-------------------------------------------------|
| Getting   | Command     | @GIV I                                          |
|           | Response    | @GIV, id, ver 🚽                                 |
| Parameter |             | id : Model number                               |
|           |             | ver : Firmware version                          |
| Getting   | Command     | @GIV I                                          |
| example   | Response    | @GIV,HDC-TH200,1.00 🚽                           |
|           | Description | Getting the product information                 |
|           |             | Model number: HDC-TH200; Firmware version: 1.00 |
| Remarks   |             | -                                               |

## 10 Specification

## **10.1 Product specification**

|           |           | Item                       | Description                                                                                                    |
|-----------|-----------|----------------------------|----------------------------------------------------------------------------------------------------|
| Input     |           | HDMI/DVI                   | 1 input<br>HDMI Deep Color (*1)/DVI 1.0<br>TMDS single link, HDCP 1.4 (*2)<br>TDMS clock: 25 MHz to 225 MHz<br>Built-in cable EQ, EDID emulation, CEC (Pass-through)<br>Connector: Female HDMI Type A (19-pin)          |
|           | Video     | Analog                     | $\begin{array}{llllllllllllllllllllllllllllllllllll$                                                                                                    |
|           |           | Format                     | Analog : NTSC/PAL<br>Analog/HDMI : VGA to QWXGA (Dot clock: 25 MHz to 165 MHz)<br>For WUXGA/QWXGA, only Reduced Blanking is supported.<br>480i / 480p / 576i / 576p / 720p / 1080i / 1080p                              |
|           | Audio     | Digital                    | 1 input<br>Multi-channel LPCM up to 8 channels<br>Sampling frequency: 32 kHz to 192 kHz, Sample size: 16 bit to 24 bit<br>Reference level: -20 dBFS, Max. input level: 0 dBFS<br>Connector: Female HDMI Type A (19-pin) |
|           |           | Analog                     | 1 input<br>Unbalanced Stereo LR<br>Input impedance: 24 k $\Omega$ , Reference level: -10 dBu, Max. input level: +10 dBu<br>Connector: Stereo mini jack (3.5 mm)                                                         |
|           | Video     | HDBaseT                    | 1 output<br>HDBaseT<br>RS-232C, LAN, CEC (Pass-through)<br>Connector: RJ-45 (*3)<br>Cable: CAT.5E HDC, Cat5e UTP/STP, Cat6 UTP/STP (*4)                                                                                 |
| Output    | Audio     | Digital                    | 1 output<br>Multi-channel LPCM up to 8 channels<br>Sampling frequency: 32 kHz to 192 kHz, Sample size: 16 bit to 24 bit<br>Reference level: -20 dBFS, Max. output level: 0 dBFS<br>Connector: RJ-45                     |
| Maximum   | 1<br>Sion | Digital input              | 98 ft. (30 m) (*5)                                                                                                    |
| distances |           | Digital output             | 328 ft. (100 m), 492 ft. (150 m) (Long reach mode is used) (*6)                                                                                                    |
| Function  |           | Analog video<br>processing | 3D Y/C separation                                                                                                    |
| 1 unction |           | Others                     | Input channel automatic switching, Last memory, Anti-snow (*7), Connection Reset (*8),<br>Button security lockout                                                                                                    |
| Control   |           | LAN                        | 1 port/RJ-45 10Base-T/100Base-TX (Auto Negotiation), Auto MDI/MDI-X                                                                                                    |
|           |           | AC adapter                 | Input : 100 - 240 VAC ±10%, 50 Hz/60 Hz ±3 Hz<br>Output : DC 12 V 3 A 36.0 W (A dedicated AC adapter is provided)                                                                                                    |
|           |           | Power consumption          | About 11 W                                                                                                    |
| General   |           | Dimensions                 | 8.3 (W) × 1.1 (H) × 5.9 (D)" (210 (W) × 27.5 (H) × 150 (D) mm)<br>(Half rack wide, thin type) (Excluding connectors and the like)                                                                                       |
|           |           | Weight                     | 2 lbs. (0.9 kg)                                                                                                    |
|           |           | Temperature                | Operating : 32°F to 104°F (0°C to +40°C)                                                                                                    |
|           |           | Humidity                   | Operating/Storage: 20% to 90% (Non Condensing)                                                                                                    |

30 bit/pixel (10 bit/component) and 36 bit/pixel (12 bit/component) Deep Color are supported while x.v.Color, 3D, ARC and HEC are not supported.

HDCP-compliant DVI signals are not supported. To transmit these signals, use our extender which supports DVI signals or MSD-402. RJ-45 (HDBaseT output connector) is only for extending digital video and audio signals over a Cat5e/Cat6 cable. Do not use for LAN devices. T568A or T568B straight. The CAT.5E HDC cable is developed by IDK and recommended by HDBaseT alliance. The maximum cable distance varies depending on the connected devices and was measured under following conditions: \*2 \*3 \*4

\*5

1080p@60: When IDK's 24 AWG cable was used and signals of 1080p@60 24 bit/pixel (8 bit/component) was input or output.
 The maximum cable distance depends on the connected devices. The distance may not be extended with some device combinations, cabling method, or other manufacturer's cable. Video may be disturbed or may not be output even if signals are within the range mentioned above.
 The maximum transmission distance was obtained when IDK's CAT.5E HDC cable was used. The distance may not be extended with some device combinations, cabling method, or other manufacturer's cable.

\*6 or other manufacturer's cable. Video may be disturbed or may not be output even if signals are within the range mentioned above. Operations may not be stable with some LCD devices; please check the operation beforehand or contact us.

\*7

devices; please check the operation beforehand or contact us. The maximum transmission distance is the shorter distance of connected HDBaseT product or sink device's maximum transmission distance. Up to 492 ft. (150 m): 1080p (24 bit) in Long reach mode. For Long reach mode, use IDK's HDBaseT Products that supports 328 ft. (100 m) or longer. The anti-snow feature automatically fixes snow noise that is a specific symptom of HDCP-compliant signals and mainly occurs at start-up. This feature does not work when snow noise has already occurred during startup or when it occurs due to a bad condition of the transmission line. For digital systems, some problems, such as an HDCP authentication error, can often be recovered by physically disconnecting and reconnecting the digital cables. However, the Connection Reset feature will fix these problems automatically without the need to physically plug and unplug the cables. It creates the same condition as if the cable were physically disconnected and reconnected. This feature only works for the HDC's output. If other devices are connected between the HDC's output and sink device, this feature may be justified. \*8 may be invalid.

## 11 Troubleshooting

This chapter provides recommendations in case difficulties are encountered during HDC setup and operation.

In case the HDC does not work correctly, please check the following items first.

- · Are the HDC and all devices connected to power and indicating "powered on"?
- · Are signal cables connected correctly?
- · Are there any loose or partially mated connections?
- · Are the interconnecting cables specified correctly to support adequate bandwidth?
- · Are specifications of connected devices matched to each other?
- · Are configuration settings for the connected devices correct?
- · Is there any nearby equipment that may cause electrical noise/RF interference?

If the problem persists, review the following section for guidelines and recommendations. Refer to the manuals of connected devices as well, since they may possibly be the cause of the problem.

| Problem                          | Cause/Check item/Solution                                                        | Page |
|----------------------------------|----------------------------------------------------------------------------------|------|
| <ul> <li>Video output</li> </ul> |                                                                                  |      |
| Digital input video is           | [1] When digital input video is not output, check the source device              | 63   |
| not being output.                | status. See "8.9.2 [ L01 to L13 ] Displaying digital input                       |      |
|                                  | information"                                                                     |      |
|                                  | <ul> <li>[L06] DDC power status is "oFF" (no DDC power input)</li> </ul>         |      |
|                                  | Please check if the source device is turned on.                                  |      |
|                                  | <ul> <li>[L07] Input resolution is "" (no input)</li> </ul>                      |      |
|                                  | Please check the output status of the source device                              |      |
|                                  | <ul> <li>If you can see resolution and frequency of the input signal,</li> </ul> |      |
|                                  | please confirm that those resolution and frequency are                           |      |
|                                  | supported by connected sink device.                                              |      |
|                                  | [2] Please check if the input signal has HDCP or not.                            |      |
|                                  | <ul> <li>[L02] HDCP status is "on" (HDCP), please check the</li> </ul>           | 63   |
|                                  | connected sink device supports HDCP or not. Please check                         |      |
|                                  | [L55] HDCP status: sink device                                                   | 66   |
|                                  | Some source devices output HDCP signal always                                    |      |
|                                  | depending on connected device. The HDC supports HDCP.                            |      |
|                                  | If you connect the sink device which does not support                            |      |
|                                  | HDCP, you cannot get video image. In this case, please                           |      |
|                                  | see "8.8.2 [ C06 ] HDCP input" and disable HDCP input.                           | 58   |
|                                  | [3] Please try to change "8.3.1 [ F16 ] No-signal input                          | 34   |
|                                  | monitoring" If the setting is less than output timing from                       |      |
|                                  | source device, you may not be able to get video image. In this                   |      |
|                                  | case, please set the value to longer time.                                       |      |
|                                  | [4] Please try to change "8.3.2 [ F17 ] Digital input equalizer".                | 35   |

| Problem               | Cause/Check item/Solution                                                          | Page |
|-----------------------|------------------------------------------------------------------------------------|------|
| Analog input video is | [5] When analog input video is not output, please check input                      |      |
| not being output.     | signal status. See "8.9.3 [ L20 to L22 ] Displaying analog                         | 65   |
|                       | input information"                                                                 |      |
|                       | <ul> <li>[L20] Analog input signal type is "" (no input)</li> </ul>                |      |
|                       | Please check connection between the unit and source.                               |      |
|                       | <ul> <li>[L22] Analog input resolution is "" (no input)</li> </ul>                 |      |
|                       | Please check output status of source device.                                       |      |
|                       | <ul> <li>If you can see resolution and frequency of the input signal,</li> </ul>   |      |
|                       | please confirm that those resolution and frequency are                             |      |
|                       | supported by connected sink device.                                                |      |
|                       | [6] Please try to change "8.3.3 [ F07 ] Analog input signal type"                  | 35   |
|                       | Normally, if you set to "Auto", the input signal is automatically                  |      |
|                       | recognized. However, depending on the signal condition, the                        |      |
|                       | HDC may not be able to recognize input signal. In this case                        |      |
|                       | please set signal type manually.                                                   |      |
| Video is not being    | [7] Please check a sink device status. See "8.9.4 [ L30 to L60 ]                   | 66   |
| output.               | Output information".                                                               |      |
|                       | <ul> <li>[L60] Hot plug detection is "oFF" (no hot plug) Please</li> </ul>         |      |
|                       | check sink device if the unit is turned on.                                        |      |
|                       | [8] Is resolution set to the supported resolution in "8.4.2 [ F10 to               | 37   |
|                       | F11 ] EDID resolution".                                                            |      |
|                       | <ul> <li>Factory default setting is 1080p.</li> </ul>                              |      |
|                       | <ul> <li>If you set EDID resolution to 1080i, there is possibility that</li> </ul> |      |
|                       | the sink device does not support interlace signal.                                 |      |
|                       | <ul> <li>Monitor for PC may not support resolutions for TV. On the</li> </ul>      |      |
|                       | other hand, TV may not support resolutions for PC (VGA to                          |      |
|                       | QWXGA).                                                                            |      |
|                       | [9] Please try to change "8.8.3 [ C10 ] Hot plug ignoring                          | 59   |
|                       | duration".                                                                         |      |

| Problem               | Cause/Check item/Solution                                                 | Page |
|-----------------------|---------------------------------------------------------------------------|------|
| Video is              | If using a long cable for input or output, replace it with a 16 ft. (5 m) | -    |
| disappeared,          | or shorter cable. Since the HDC has the equalizing function, long         |      |
| interrupted, or has   | cables can be connected, but the HDC may not provide its full             |      |
| noise.                | performance depending on the cable quality and the connected              |      |
|                       | device. If the problem is solved by replacing the cable, signal might     |      |
|                       | have been degraded due to the long haul transmission. We have             |      |
|                       | high-quality cables, cable boosters and extenders. Please contact         |      |
|                       | us as needed. In case of HDBaseT input, category cable might be           |      |
|                       | having external noise. Please check category cable.                       |      |
|                       | When high-speed signal (high resolution: such as UXGA, WUXGA,             |      |
|                       | 1080p; DEEP COLOR signal) are input or output, video may not be           |      |
|                       | displayed or noise may appear depending on the cable quality and          |      |
|                       | the connected device. For digital video input, you can limit color        |      |
|                       | depth in "8.4.4 [F20 ] Deep Color". For analog video input, you can       | 39   |
|                       | limit color depth in "8.3.4 [ F64 ] Color bit for analog video input".    | 35   |
|                       | For Video output, you can limit color depth in "8.6.2 [ F70 ] Deep        | 55   |
|                       | Color output".                                                            |      |
|                       | Video image may be interrupted by external noise from peripheral          | 19   |
|                       | equipment. In this case, please put away the unit which may output        |      |
|                       | noise from the HDC, or turn off/on the HDC without video image.           |      |
|                       | If the problem still cannot be solved, shorten the length of the          |      |
|                       | twisted pair cable.                                                       |      |
| Video is interrupted, | If the symptom happens only on digital video input, please check          | 35   |
| or has noise.         | setting of equalizer.                                                     |      |
| Video is interrupted. | If interlace signal is input to a sink device that does not support       | -    |
|                       | interlace signal, the video may blink. Check the output resolution of     |      |
|                       | the sink device.                                                          |      |
| Video from analog     | Please try to change "8.3.3 [ F07 ] Analog input signal type".            | 35   |
| input is displayed in |                                                                           |      |
| black-and-white or    |                                                                           |      |
| green.                |                                                                           |      |
| VHS reproduction or   | Please set to "Auto video", "Composite" or "S-Video" "8.3.3 [ F07 ]       | 35   |
| fast-forward is       | Analog input signal type".                                                |      |
| choppy when analog    |                                                                           |      |
| composite video or    |                                                                           |      |
| analog S-Video is     |                                                                           |      |
| input.                |                                                                           |      |

| Problem                          | Cause/Check item/Solution                                              | Page     |
|----------------------------------|------------------------------------------------------------------------|----------|
| Part of video is cut             | For analog input, set the automatic measurement of input timing in     | 45       |
| off or black is                  | "8.5.1 [ F08 ] Automatic measurement".                                 |          |
| displayed at edge(s).            | If there is problem still, please set by manually, using menu [F42]    | 49 to 54 |
|                                  | to <b>[F52]</b> .                                                      |          |
| Analog input video               | There may be unknown input signal is input. The HDC cannot             | 45       |
| signal aspect is not             | recognize the input signal correctly. In this case please execute      |          |
| correct.                         | automatic measurement by specifying aspect ratio.                      |          |
| Black is displayed at            | Does the resolution setting for the PC (You can check it in            |          |
| top, bottom, right and           | "Properties" of the PC) and the resolution output from the PC          |          |
| left on PC video or              | match? If not, set the EDID and PC resolution.                         |          |
| only part of the PC              | You can confirm output signal from PC in [L07] Input resolution. If    | 63       |
| video is displayed,              | the signal is analog; you can confirm the resolution in [L22] Analog   | 65       |
| and the rest can be              | input resolution.                                                      |          |
| revealed by scrolling            | If the copy of the built-in LCD monitor in the laptop is output, the   | 37       |
| with the mouse.                  | resolution of the LCD monitor is applied for outputting the video to   |          |
|                                  | the external monitor, and black bars may appear at edges. The          |          |
|                                  | problem can be solved by enlarging the display or displaying only      |          |
|                                  | to the external monitor.                                               |          |
| PC's dual monitor                | If the monitoring function for no-signal input works, the dual monitor | 34       |
| cannot be set or the             | function may not operate correctly. In this case, turn the monitoring  |          |
| setting is canceled.             | function "OFF" in "8.3.1 [ F16 ] No-signal input monitoring".          |          |
| Video from a PC of               | Set "8.5.3 [F42] The total number of horizontal dots".                 | 49       |
| analog input is                  | If you change the total number of horizontal dots, you may             |          |
| displayed with bright-           | sometimes have to set [F43] to [F52] menus also.                       |          |
| and- dark vertical               |                                                                        |          |
| stripes.                         |                                                                        |          |
| Light shadows                    | Please try to change "8.5.14 [ F53 ] Tracking".                        | 54       |
| appear on fine lines             |                                                                        |          |
| of video from an                 |                                                                        |          |
| analog input PC.                 |                                                                        |          |
| Fluctuation appears              | Please try to change "8.5.14 [ F53 ] Tracking".                        | 54       |
| on the analog input              |                                                                        |          |
| video.                           |                                                                        |          |
| Automatic                        | In order to enable this menu, the input video must have 25% or         | 45       |
| measurement of                   | more brightness and its edges (all sides) need to be in contact with   |          |
| input timing fails.              | the circumscribed rectangle in the effective display area.             |          |
| Display position of              | If the function that automatically adjusts the display position (upper | 47       |
| analog input video               | left of the screen) works by automatic measurement, the video may      |          |
| changes on its own.              | move on its own. In this case, disable the adjusting position          |          |
|                                  | function.                                                              |          |
| <ul> <li>Audio output</li> </ul> |                                                                        |          |
| Audio is not being               | Please confirm the setting in "8.6.1 [F65] Audio output".              | 55       |
| output.                          |                                                                        |          |

| Problem                           | Cause/Check item/Solution                                               | Page     |  |
|-----------------------------------|-------------------------------------------------------------------------|----------|--|
| Digital input audio is            | Is the video image output normally?                                     | _        |  |
| not being output.                 | If there is no video please confirm [1],[2],[3],[4],[7],[8], and [9]    |          |  |
|                                   | Is DVI signal output from the source device? You can check the          |          |  |
|                                   | input signal type in [L01] HDMI / DVI mode and color depth of           | 63       |  |
|                                   | input video. Also there is the case DVI signals is output by EDID       | 37       |  |
|                                   | setting.                                                                |          |  |
|                                   | Is audio format being used supported by the connected sink device       | 64       |  |
|                                   | or AV amplifier input? LCD monitors, especially, may not output         |          |  |
|                                   | 88.2 kHz or more sampling frequency of linear PCM and                   |          |  |
|                                   | compressed audio (such as Dolby Digital, DTS, and so on). Audio         |          |  |
|                                   | signal output from the source device can be controlled by setting EDID. | 37       |  |
|                                   | Make sure that the resolution that can be output from the sink          | 63       |  |
|                                   | device or AV amplifier is selected.                                     |          |  |
|                                   | If a PC output resolution (VGA to QWXGA) is selected, some sink         |          |  |
|                                   | devices and AV amplifiers cannot output audio.                          |          |  |
|                                   | Make sure that the sampling frequency is supported by the sink          | 64       |  |
|                                   | device or AV amplifier.                                                 |          |  |
|                                   | Some LCD monitors may not output audio whose sampling                   |          |  |
|                                   | frequency is high (88.2 kHz or higher).                                 |          |  |
| Compressed audio                  | Compressed audio input is set to OFF (EDID settings) by factory         | 40 to 42 |  |
| (such as Dolby                    | default. If using compressed audio, change the EDID setting.            |          |  |
| Digital, DTS) is not              | In order to output multi-channel compressed audio, configure the        | 43       |  |
| output from the                   | HDC's EDID profile to define the correct number of speakers.            |          |  |
| source device.                    | Check the audio output settings of the source device.                   | _        |  |
| Multi-channel audio               | In order to output multi-channel audio, configure the HDC's EDID        | 43       |  |
| is not output.                    | profile to define the correct number of speakers.                       |          |  |
| <ul> <li>Key operation</li> </ul> |                                                                         |          |  |
| Keys do not operate               | Make sure that keys are not locked.                                     | 25       |  |
| Communication com                 | Communication command                                                   |          |  |
| Control commands                  | Are baud rate and data bit length set correctly?                        | 26       |  |
| cannot be issued                  |                                                                         | 60       |  |
| from PC to the HDC.               |                                                                         |          |  |
| Others                            |                                                                         |          |  |
| Devices cannot be                 | Are HDMI cables that support CEC being used?                            | —        |  |
| controlled through                | To use CEC, enable the HDMI link control of the connected devices       | _        |  |
| CEC.                              | (such as LCD TVs, Blu-ray recorder, and other formats).                 |          |  |

If additional assistance is required, please perform the following tests and then contact us.

| No. | Checking items                                                        | Result    |
|-----|-----------------------------------------------------------------------|-----------|
| 1   | The problem occurs at all connectors?                                 | Yes or No |
| 2   | Connect the devices using genuine cables without connecting the HDC.  | Yes or No |
|     | The problem still cannot be solved? Please contact us for assistance. |           |

## User Guide/Command Guide of HDC-TH200

Ver.1.7.0

Issued on: 8 August 2023

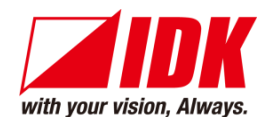

| Headquarters                    | IDK Corporation<br>7-9-1 Chuo, Yamato-shi, Kanagawa-pref.<br>242-0021 JAPAN                      |
|---------------------------------|--------------------------------------------------------------------------------------------------|
| Email: <u>idk_eng@idk.co.jp</u> | IEL: +81-46-200-0764 FAX: +81-46-200-0765<br>URL: <u>www.idkav.com</u>                           |
| USA                             | IDK America Inc.<br>72 Grays Bridge Road Suite 1-C, Brookfield, CT 06804<br>TEL: +1-203-204-2445 |
| Email: <u>sales@idkav.com</u>   | URL: <u>www.idkav.com</u>                                                                        |
| Europe                          | IDK Europe GmbH<br>Lise-Meitner-Str. 6, D-40878 Ratingen<br>TEL: +49-2102-578-301-0              |
| Email: <u>info@idkav.eu</u>     | URL: <u>www.idkav.com</u>                                                                        |
|                                 | ARVANICS                                                                                         |
| Product information             | Arvanics Corporation                                                                             |
| Support                         | 7-9-1 Chuo, Yamato-shi, Kanagawa-pref.                                                           |
|                                 | TEL: +81-46-259-6920 FAX: +81-46-259-6930                                                        |
| Email: <u>info@arvanics.com</u> | URL: <u>www.arvanics.com</u>                                                                     |

Information in this document is subject to change without notice. ©2017 IDK Corporation, all rights reserved. All trademarks mentioned are the property of their respective owners.